# BABBITT INTERNATIONAL Level Controls & Systems

# Instruction Manual HART Gateway Software

Instruction Manual Revision A.3

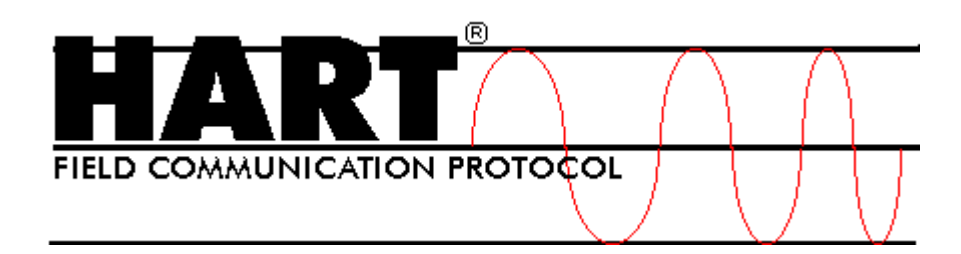

# **Table of Contents**

| Section 1 | 1: Getting Started                                            | 4  |
|-----------|---------------------------------------------------------------|----|
| 1.1       | Setup Procedure                                               | 4  |
| 1.2       | Quick Setup Guide for Ultrasonic Sensors                      | 12 |
| 1.3       | Quick Setup Guide for Radar Sensors                           | 12 |
| Section 2 | 2: Level Device Programming (Radar and Ultrasonic)            | 13 |
| 2.1       | How to Change Sensor Settings                                 | 13 |
| 2.2       | Sensor ID or Polling Address                                  | 14 |
| 2.3       | Setting the 20 mA Distance to the Current Target Distance     | 15 |
| 2.4       | Setting the 4 mA Distance to the Current Target Distance      | 17 |
| 2.5       | Entering 4/20 mA Distance Calibration Values                  | 18 |
| 2.6       | Loss of Echo (LOE) Alarm                                      | 19 |
| 2.6.      | 1 Ultrasonic Loss of Echo (LOE) Settings                      | 19 |
| 2.6.      | 2 Radar Loss of Echo (LOE) Settings                           | 20 |
| 2.7       | Damping                                                       | 21 |
| 2.8       | HART Programmable Settings and Tags                           | 22 |
| 2.9       | Show Sensor Calibration                                       | 24 |
| 2.10      | Profile                                                       | 26 |
| Section 3 | 3: Tools Menu                                                 | 28 |
| 3.1       | 20mA Blanking Menu Item (Ultrasonic and Radar)                | 28 |
| 3.2       | Button Menu Item (Ultrasonic and Radar)                       | 29 |
| 3.3       | Using the Push Button (Ultrasonic and Radar)                  |    |
| 3.4       | Fixed Current Mode Menu Item (Ultrasonic Only)                |    |
| 3.5       | Maximum Temperature Menu Item (Ultrasonic Only)               |    |
| 3.6       | Solid/Liquid Material Menu Item (Ultrasonic Only)             | 35 |
| 3.7       | Units of Measure Menu Item (Ultrasonic and Radar)             |    |
| 3.8       | Self-Cleaning / Vaporized Liquids Menu Item (Ultrasonic Only) |    |
| 3.9       | Antenna Extensions Menu Item (Radar Only)                     |    |
| 3.10      | Low Dielectric Material Menu Item (Radar Only)                |    |
| 3.11      | Fixed Current (Radar)                                         |    |
| 3.12      | Metal Pipe Option (Radar)                                     |    |
| 3.13      | Flat Top Tank Filter (Radar)                                  | 40 |
| Section 4 | 4: Help Menu                                                  | 42 |
| Section 5 | 5: Troubleshooting                                            | 43 |
| 5.1       | Problem: No Communication with sensor                         | 43 |

| 5.2       | Problem: Distance fluctuates | 43 |
|-----------|------------------------------|----|
| Section 6 | 5: HART Modems               | 44 |
| Spring    | Technology Products          | 44 |
| MACT      | ek Corporation               | 44 |

# **Section 1: Getting Started**

This instruction manual describes the HART Gateway software. HART<sup>®</sup> is a registered trademark of the HART Communication Foundation<sup>1</sup>. The ABM HART Gateway software provides a PC interface to all Babbitt Sensor Technology 2-wire HART enabled level sensors. Using the HART Gateway users can change a sensor's calibration and operation.

# 1.1 Setup Procedure

The following 10 steps will assist you in setting up the Gateway software and connecting an ABM sensor.

### 1. Install a HART Modem

Before installing the HART Gateway software a HART modem must be installed. HART modems are available from Spring Technology<sup>2</sup>, MACTek Corporation<sup>3</sup> and other manufactures. See <u>Section 6</u> for recommended HART modems. See your HART modem documentation for installation and setup instructions.

### 2. Install the HART Gateway Software

Install the HART Gateway Software on the PC by selecting SETUP.EXE from the CD and follow the instructions on the screen. The latest software can be downloaded from www.abmsensor.com.

### 3. Start the HART Gateway Software

Click the Windows "Start" button, "Programs", "ABM Probe Gateway" and select "HART Gateway".

### 4. Select a Serial Port

When the HART Gateway software is started for the first time a dialog box will appear as shown in Figure 1 (top). Click the "Next" button. Select the desired serial port from the drop down list Figure 1 (middle). Figure 1 shows communication port 6 selected. Click the "Next" button. To save your selection click the "Finish" button Figure 1 (bottom). To change your selection click the "Previous" button. The selected serial port will be saved and used each time the HART Gateway software is started.

After selecting a valid serial port the main screen of the ABM HART Gateway will appear as shown in Figure 2.

<sup>&</sup>lt;sup>1</sup> www.hartcomm.org

<sup>&</sup>lt;sup>2</sup> www.springres.com

<sup>&</sup>lt;sup>3</sup> www.mactekcorp.com

| vice Communication                                                                                                    |                                                                                                    | ×                  |
|----------------------------------------------------------------------------------------------------|----------------------------------------------------------------------------------------------------|--------------------|
| Select your sensors communication inter<br>Sensor Communication<br>None<br>HART Modem<br>Direct Serial Connection<br>Network Interface<br>Wireless Interface<br>Android Interface | rface for Tank 0<br>Tank Details<br>Tank ID: 0<br>Tank Name: Tank 0<br>Tank Location: Not Defined<br>Tank Material: Unknown |                    |
| Cancel                                                                                                    |                                                                                                    | <> Previous Next   |
| vice Communication                                                                                                    |                                                                                                    | × ×                |
| Direct to COM6                                                                                                    |                                                                                                    |                    |
| X Cancel                                                                                                    |                                                                                                    | + Previous Next +  |
| vice Communication                                                                                                    |                                                                                                    |                    |
| You are done! Your communication select                                                                                                    | tion will be saved after you click the                                                                                      | e "Finish" button. |
|                                                                                                    |                                                                                                    |                    |

Figure 1. When the HART Gateway software is started the first time a communication wizard dialog box will appear to help select the serial port.

| lelp                                   | 1                                                                                                    |                                                                                                    |                                                                                                    | 1                                                                                                    |                                                                                                    | 1                                                                                                    | 1                                                                                                    |                                                                                                    |
|----------------------------------------|----------------------------------------------------------------------------------------------------|----------------------------------------------------------------------------------------------------|----------------------------------------------------------------------------------------------------|----------------------------------------------------------------------------------------------------|----------------------------------------------------------------------------------------------------|----------------------------------------------------------------------------------------------------|----------------------------------------------------------------------------------------------------|----------------------------------------------------------------------------------------------------|
| Stop Data Link                         | Set 20mA                                                                                                    | Set 4mA                                                                                                    | Calib 4/20 mA                                                                                                    | LOE Alarm                                                                                                    | Damping                                                                                              | HART Tags                                                                                                    | ShowCalibData                                                                                                    | Echo Profile                                                                                                    |
|                                        | 20mA Dis                                                                                                    | tance                                                                                                    |                                                                                                    | 🕅 Edit Tank S                                                                                                    | Settings                                                                                             |                                                                                                    |                                                                                                    |                                                                                                    |
| 0%                                     | Distan                                                                                                    | ce to target:<br>Current<br>Level:                                                                                  |                                                                                                    |                                                                                                    |                                                                                                    |                                                                                                    |                                                                                                    |                                                                                                    |
| The<br>show<br>The<br>Rece<br>received | Op<br>LED's on the stat<br>communication<br>Send LED blinks<br>way is sending d<br>alve LED blinks g<br>ived from the Sen | eration: .<br>us bar blink greer<br>activity.<br>green when the<br>ata to the sensor.<br>reen when data is<br>isor. | The OTemper                                                                                                    | ature 🛈 Loss                                                                                                    | of Echo                                                                                              |                                                                                                    |                                                                                                    |                                                                                                    |
|                                        | Last Com                                                                                                    | mand { The state                                                                                                    | us bar displays the s                                                                                                    | elected serial port                                                                                                    | 0                                                                                                    |                                                                                                    |                                                                                                    |                                                                                                    |
|                                        | Stop Data Link                                                                                                    | Stop Data Link Set 20mA<br>20mA Dis<br>Distan<br>02<br>02<br>TANK Last Com                                          | Stop Data Link     Set 20mA     Set 4mA       20mA Distance     Distance to target:       Distance to target:     Current:       Levet:     Operation: .       The LED's on the status bar blink green show communication activity.       The Set LED blinks green when the Gateway is sending data to the sensor.       TANK | Stop Data Link       Set 20mA       Set 4mA       Calib 4/20 mA         20mA Distance       Distance to target:       Current:         D2       Distance to target:       Current:         D2       Operation: .       The LED's on the status bar blink green to show communication activity.         The Send LED blinks green when the Gateway is sending data to the sensor. The Receive LED blinks green when data is received from the Sensor.       Temperature         TANK       Last Command { The status bar displays the status bar displays t | Stop Data Link       Set 20mA       Set 4mA       Catb 4/20 mA       LOE Alarm         20mA Distance | Stop Data Link       Set 20mA       Set 4mA       Calb 4/20 mA       LDE Alarm       Damping         20mA Distance | Stop Data Link       Set 20mA.       Set 4mA       Catb 4/20 mA       LOE Alarm       Damping       HART Tags         20mA Distance | Stop Data Link     Set 20mA     Set 4mA     Calb 4/20 mA     LDE Alarm     Damping     HART Tage     ShowCalbData       20mA Distance     Image: Current: Current: |

Figure 2. The main screen of the ABM HART Gateway.

### 5. Changing Serial Port

The serial port can be changed at any time by clicking on the serial port number (see Figure 3) shown on the tank status bar. After clicking on the displayed serial port number the dialog box shown in Figure 1 will appear.

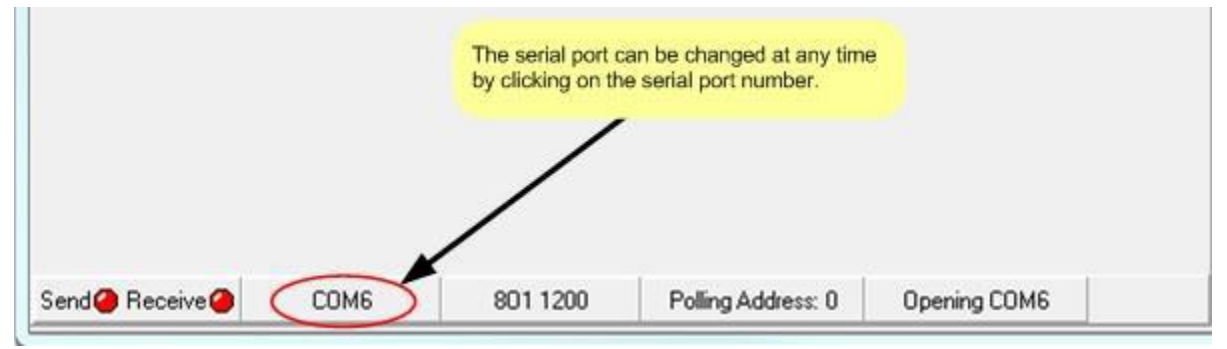

Figure 3. Changing the serial port.

### 6. Connecting the Sensor

For this step you will need a 250 ohm 1/4W (or higher) resistor (**not** supplied with sensor). Connect your HART modem to the sensor as shown in Figure 4. The HART modem must be connected to each side of the load resistor. (See <u>Section 6</u> for HART modems we recommend.) The value of the load resistor should be 250 ohms and minimum 1/4W. Failure to use the correct value of resistor will cause communication problems and possible damage to your HART enable sensor.

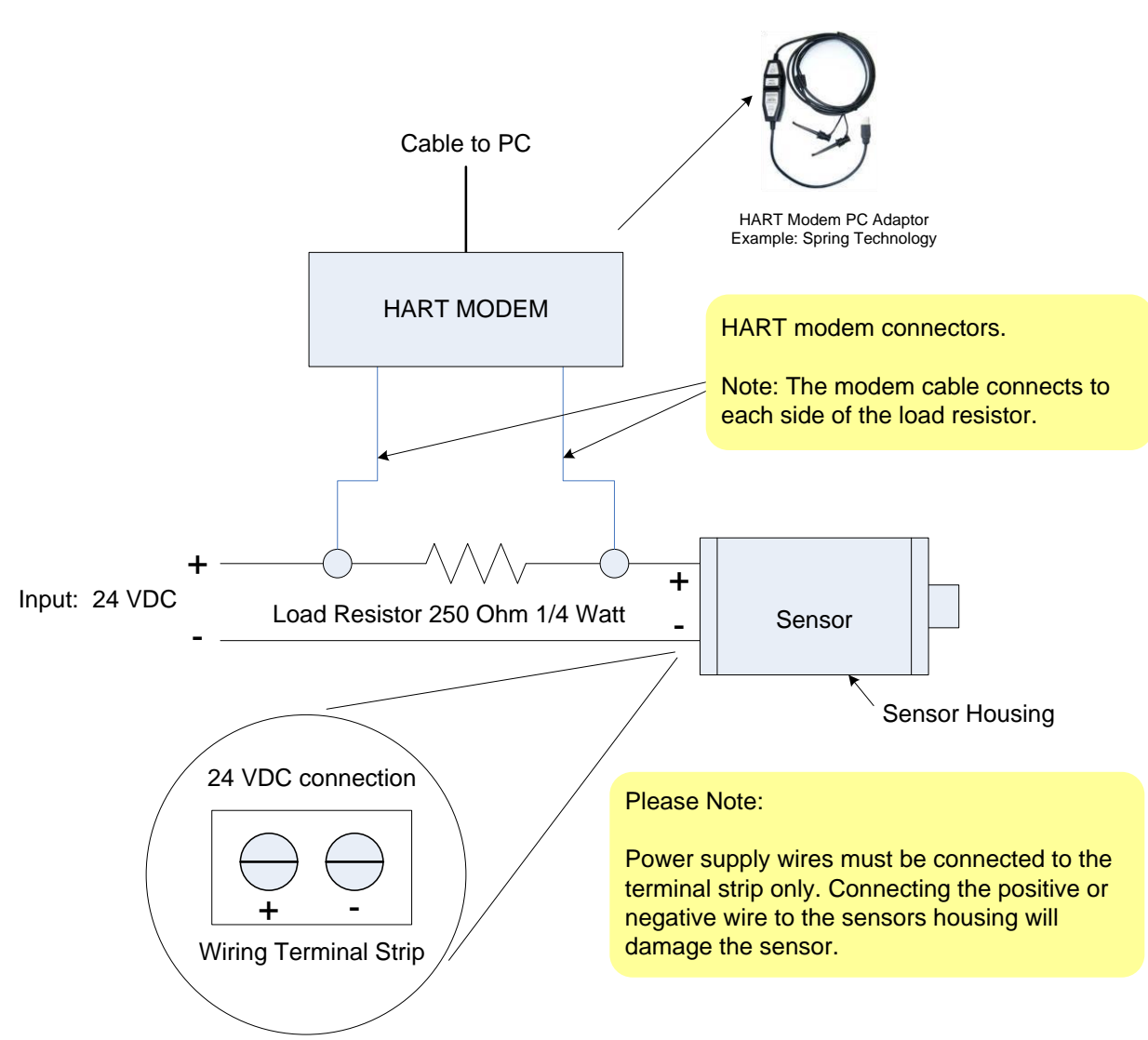

Figure 4. HART modem connection diagram. See sensor documentation for input voltage range. See <u>Section 6</u> for HART modems we recommend.

### 7. Power the Sensor

Connect power to the sensor. <u>*Please note*</u>: power requirements vary by device, always consult the sensor datasheet for the correct input voltage.

#### 2-Wire Ultrasonic Level Device

The loop voltage should be between 18 to 30 VDC when a 250 ohm load resister is connected (see Figure 4). 24 VDC is recommended.

#### 2-Wire Radar Level Device

The loop voltage should be between 22 to 30 VDC when a 250 ohm load resister is connected (see Figure 4). 24 VDC is recommended.

### 8. Start Data Link

Once the sensor is powered on and the HART modem is connected to the sensor, click the "Start Data Link" button as shown in Figure 5 to start communication with your HART enabled sensor.

After clicking on the" Start Data Link" button, the button will display a green square to show the button is active. Clicking on the "Stop Data Link" button will stop communication with the sensor. Once the "Stop Data Link" button is pressed the button will display a red square to indicate that communication has stopped.

| ABM HART Gatew       | ay Ver 2.7 | Click to start communicat<br>HART enabled ABM Sen | tion with the your                                     |               |          |           |               |              |
|----------------------|------------|---------------------------------------------------|--------------------------------------------------------|---------------|----------|-----------|---------------|--------------|
| Start Data Link Stop | Data Link  | Set 20mA Set                                      | 4mA Calib 4/20 mA                                      | LOE Alarm     | Damping  | HART Tags | ShowCalibData | Echo Profile |
| Flat Top Filt        | er - ON    | Loading Radar                                     | r information                                          |               |          |           |               |              |
|                      |            | 20mA Distance                                     |                                                        | Edit Tank S   | Settings |           |               |              |
| 0%                   |            | Distance to targ<br>Curre<br>Lev<br>Operation: F  | yet: No Echo<br>vel: No Echo<br>Reading Unique Identif | ier           |          |           |               |              |
|                      | 1          | Probe Data Loa                                    | oded 0%                                                | rature 🔘 Loss | of Echo  |           |               |              |
| TAN                  | к          | 4 mA Distance<br>Last Command Sta                 | alus:                                                  |               |          |           |               |              |
| Send 🥝 Receive 🥥     | COM21      | 801 1200                                          | Polling Address: 0                                     | Opening COM2  | n        |           |               |              |

Figure 5. Communication with the sensor is started by clicking the "Start Data Link" button. The" Start Data Link" button will display a green square to show the button is active.

### 9. Loading Sensor Data

The HART Gateway will now attempt to communicate with the level device. If the connection is successful the Gateway software will start to download data from the sensor as illustrated in Figure 6 to Figure 9. The Gateway software will determine the type of sensor connected and configure the toolbar buttons and menus for the sensor. The progress bar in the center of the screen shows the download progress. When the download is complete the HART Gateway is ready to use as shown in Figure 10.

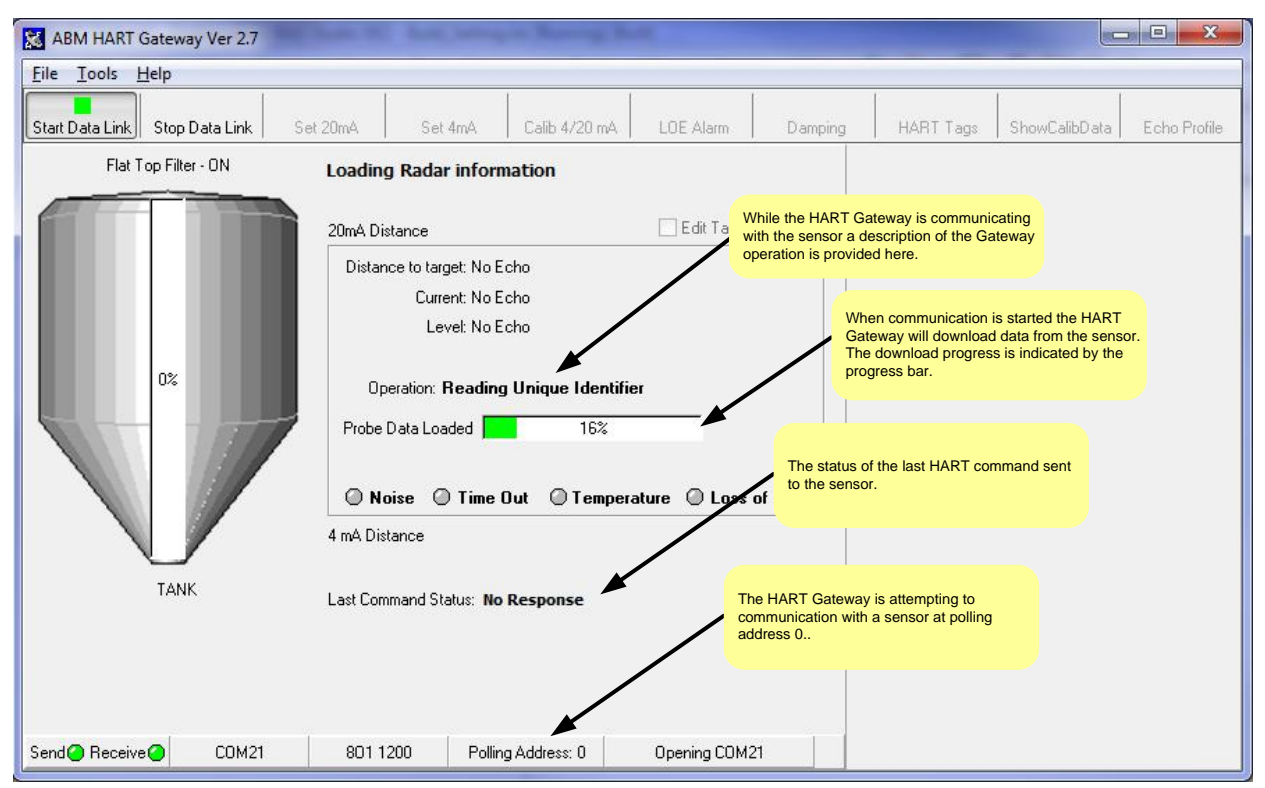

Figure 6 ABM Gateway downloads data from the sensor and provides a description of its current operation.

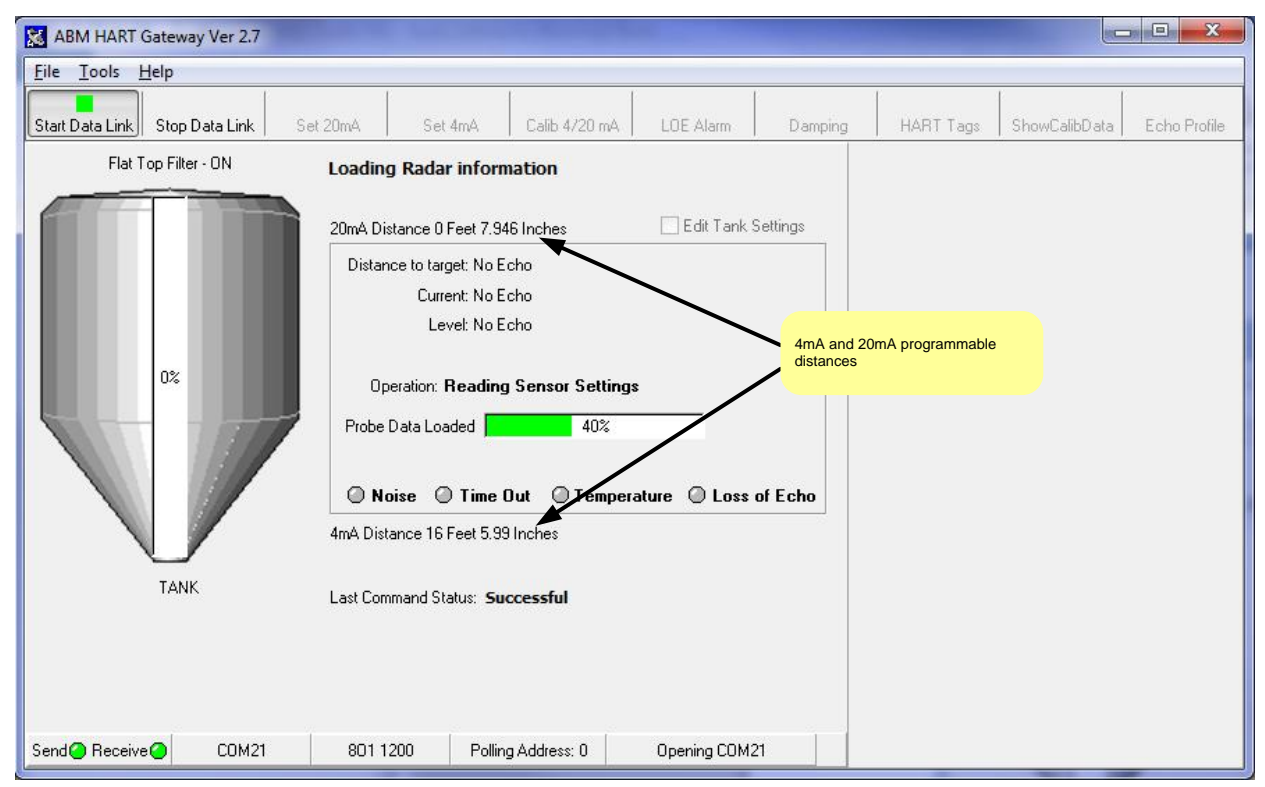

Figure 7. As data is downloaded from the sensor the screen will be updated with the 4mA and 20mA calibration.

| ABM HART Gateway                |                                     |                                                |               |                                                                          |                       |
|---------------------------------|-------------------------------------|------------------------------------------------|---------------|--------------------------------------------------------------------------|-----------------------|
| <u>File I</u> ools <u>H</u> elp | 1                                   |                                                | 1             | The HART Gateway recognizes the sensor                                   |                       |
| Start Data Link Stop Data Link  | Set 20mA Set 4n                     | nA Calib 4/20 mA                               | LOE Marm      | as an Ultrasonic device.                                                 | alibData Echo Profile |
|                                 | Loading Ultraso                     | nic information                                |               |                                                                          |                       |
|                                 | 20mA Distance 0 Fe                  | et 8 Inches                                    | 🔲 Edit Tank S | Settings                                                                 |                       |
|                                 | Distance to target<br>Current       | : 5 Feet 1.932 Inches<br>: 12.86 mA            |               | Sensor readings – distance to target,<br>loop current and level of tank. |                       |
| 552                             | Operation: Re<br>Loading Probe Dat  | ading HART Tag,De<br>a 90%<br>Fime Out © Tempe | scriptor,Date | of Echo                                                                  |                       |
| TANK<br>Green LED means         | data has been sent the se           | et 3.43 Inches                                 |               |                                                                          |                       |
|                                 | Last Command Statu                  | IS: Successful                                 |               |                                                                          |                       |
| Green LED m<br>from the sense   | neans the data link is good<br>sor. | d, Data is received                            |               |                                                                          |                       |
| Send Receive CDM6               | 801 1200                            | Polling Address: 0                             | Opening COM6  |                                                                          |                       |

Figure 8. The Gateway has determined that the connected sensor is an ultrasonic sensor.

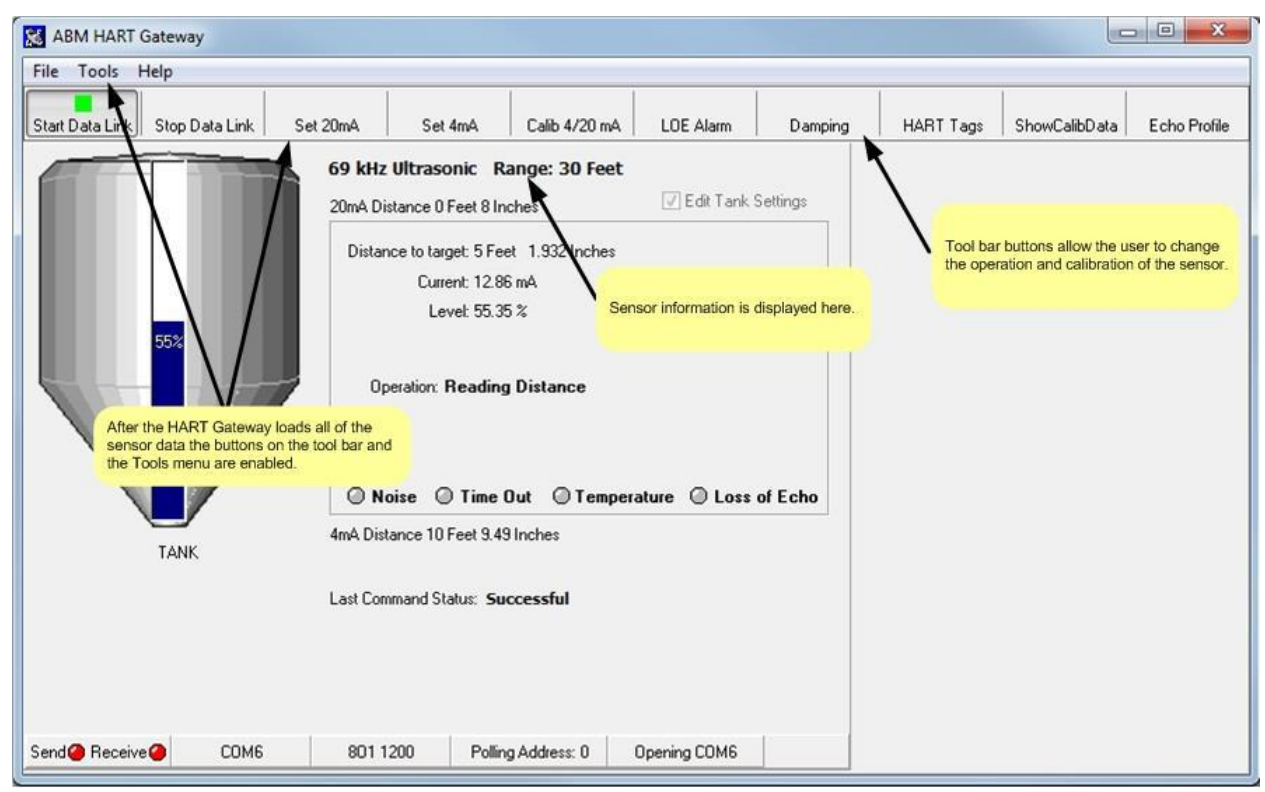

Figure 9. Once the Gateway has finished downloading the sensor data, the menus and toolbar buttons are enabled.

#### 10. Ready to Use

The download is complete and the progress bar in the center of the screen has disappeared, see Figure 10. The Gateway software is now ready for use. The Gateway software can be used to display calibration data or to change the sensors calibration.

Before using your HART enabled level device you may want to change the different programmable features to suit your application. <u>Section 2</u> and <u>Section 3</u> describe the different programmable features and how to use them.

As a minimum you should program the 4 mA and 20 mA distances that correspond with your application.

| ABM HART Gateway               |                                            |                                                                                                    |                                                                          |              |                     |           |               |              |  |
|--------------------------------|--------------------------------------------|----------------------------------------------------------------------------------------------------|--------------------------------------------------------------------------|--------------|---------------------|-----------|---------------|--------------|--|
| File Tools Help                |                                            |                                                                                                    |                                                                          |              |                     |           |               |              |  |
| Start Data Link Stop Data Link | Set 20mA                                   | Set 4mA                                                                                            | Calib 4/20 mA                                                            | LOE Alarm    | Damping             | HART Tags | ShowCalibData | Echo Profile |  |
| 55%                            | 69 kHz U<br>20mA Dista<br>Distance<br>Oper | Itrasonic F<br>nce 0 Feet 8 In<br>to target: 5 Fe<br>Current: 12.8<br>Levet: 55.3<br>ation: Readin | tange: 30 Feet<br>Inches<br>MA<br>9%<br>g Current and Le<br>Out © Temper | Edit Tank    | Settings<br>of Echo |           |               |              |  |
| TANK                           | TANK I Last Command Status: Successful     |                                                                                                    |                                                                          |              |                     |           |               |              |  |
| Send Receive COM6              | 801 120                                    | 0 Pollir                                                                                           | ng Address: 0                                                            | Opening COM6 |                     |           |               |              |  |

Figure 10 The HART Gateway screen after completion of the download.

## 1.2 Quick Setup Guide for Ultrasonic Sensors

To setup an ultrasonic sensor you must have a HART modem installed and the HART Gateway software installed as described in <u>Section 1.1</u>.

### Setup Steps

- 1. Connect power and the HART modem to the sensor. (Section 1.1 Step 6 and 7)
- 2. Start the Gateway software. (Section 1.1 Step 8)
- 3. Set the 4 mA and 20mA distance using the "Calib 4/20 mA" button on the toolbar. (Section 2.5)
- 4. Set the damping value using the "Damping" button on the toolbar. (Section 2.7)

# 1.3 Quick Setup Guide for Radar Sensors

To setup a radar sensor you must have a HART modem installed and the HART Gateway software installed as described in <u>Section 1.1</u>.

### Setup Steps

- 1. Connect power and the HART modem to the sensor. (Section 1.1 Step 6 and 7)
- 2. Start the Gateway software. (Section 1.1 Step 8)
- 3. Set the 4 mA and 20mA distance using the "Calib 4/20 mA" button on the toolbar. (Section 2.5)
- 4. Set the damping value using the "Damping" button on the toolbar. (Section 2.7)
- 5. Set the Low Dielectric on or off using the "Tools", "Low Dielectric Material" menu Item. <u>(Section</u> <u>3.10)</u>

# Section 2: Level Device Programming (Radar and Ultrasonic)

Babbitt HART enabled level devices can be programmed to fit your specific application. This section will describe the common functions used by both radar and ultrasonic sensors. <u>Section 3</u> describes the "Tool" menus which vary depending on the device attached.

# 2.1 How to Change Sensor Settings

The Gateway software provides dialog boxes to change each of the sensors programmable settings. When a toolbar button is clicked or a menu item is selected a dialog box will open. As shown in Figure 11 each dialog box opens and then retrieves sensor data. If the user changes the data in the dialog box and clicks the save button then each piece of data will be written to the sensor. After all data has been written to the sensor a "Sensor Updated" status will be shown before the dialog box is closed.

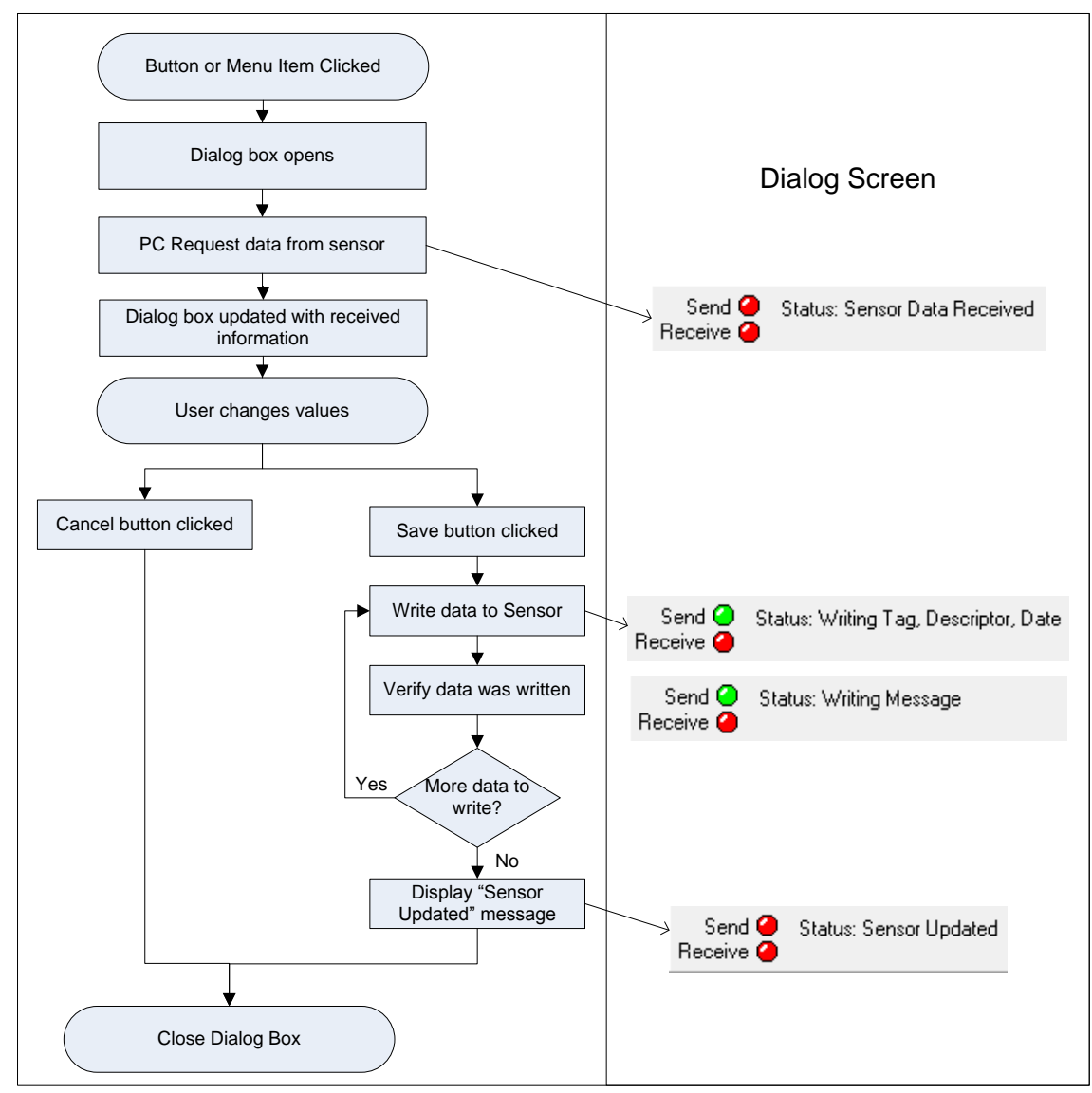

Figure 11. Flow chart illustrating how all dialog boxes operate in the Gateway. If the saved button is pressed the data is written to the sensor.

### 2.2 Sensor ID or Polling Address

HART enabled Sensors can be used in a multi-sensor environment where each sensor has a unique address referred to as the polling address or identification number (ID). The default polling address for all sensors is 0. The polling address is displayed on the tank status bar as shown in Figure 12.

To communicate with a level sensor using HART, the polling address being sent by the HART Gateway must match the polling address programmed in the sensor. If the polling addresses do not match the sensor will not reply to any HART commands.

To change the polling address used by the HART Gateway software click on the "Polling Address" displayed on the status bar as shown in Figure 12. To program an address in the <u>sensor</u> refer to the "HART Programmable Settings and Tags" in <u>Section 2.8</u>.

| ABM HART Gateway               |                                                   |                   |                        |                                          |                                   |               |              |
|--------------------------------|---------------------------------------------------|-------------------|------------------------|------------------------------------------|-----------------------------------|---------------|--------------|
| File Tools Help                |                                                   |                   |                        |                                          |                                   |               |              |
| Start Data Link Stop Data Link | Set 20mA Set 4mA                                  | Calib 4/20 mA     | LOE Alarm              | Damping                                  | HART Tags                         | ShowCalibData | Echo Profile |
|                                | 69 kHz Ultrasonic<br>20mA Distance 0 Feet 8       | Range: 30 Feet    | 🕖 Edit Tank :          | Settings                                 |                                   |               |              |
| 55%                            | Distance to target: 5 H<br>Device Polling Address | -eet 1.917 Inches | X                      |                                          |                                   |               |              |
|                                | Set polling address Polling Address               | s to match Sensor | (0 to 62)              |                                          |                                   |               |              |
|                                | Save                                              | Cancel            |                        | of Echo                                  |                                   |               |              |
| TANK                           | Last Command Status:                              | Successful        | Clicking of the device | on the "Polling Ad<br>ce polling address | dress" will pop up<br>dialog box. |               |              |
|                                |                                                   |                   |                        |                                          |                                   |               |              |
| Send Receive COM6              | 801 1200 Po                                       | ling Address: 0   | Dpening COM6           |                                          |                                   |               |              |

Figure 12 Programming the polling address. Set the polling address to match the polling address in the sensor. By default all sensors have a polling address of 0.

# 2.3 Setting the 20 mA Distance to the Current Target Distance

The 20 mA distance can be programmed to the current target distance by clicking on the "Set 20mA" button. As shown in Figure 13 the 20 mA distance calibration dialog box will appear and the Gateway will send HART commands to the sensor to retrieve the target distance.

**Note:** This operation can be performed using the push button on the sensor, see <u>Section 3.3</u> for more details.

| 👪 ABM HART Gateway             |                                                                                                    |                 |                               |               | . 0 %        |
|--------------------------------|----------------------------------------------------------------------------------------------------|-----------------|-------------------------------|---------------|--------------|
| File Tools Help                |                                                                                                    |                 |                               |               |              |
| Start Data Link Stop Data Link | Set 20mA Set 4mA                                                                                                    | Damping         | HART Tags                     | ShowCalibData | Echo Profile |
| 552                            | 69 kHz Ultrasonic<br>20mA Distance 0 Feet<br>Distance to target: 5 Feet 1.932 Inches<br>Current: 12.86 md<br>20mA Distance Calibration<br>Set 20mA distance to<br>Set 20mA distance to<br>Set 20mA distance to | gs<br>Yes<br>No |                               |               |              |
| TANK                           | 4mA Distance 10 Feet 9.49 Inches Last Command Status: Successful                                                                                                    | The HART Ga     | ateway will query th<br>ance. | e sensor for  |              |
| Send Receive COM6              | 801 1200 Polling Address: 0 Opening COM6                                                                                                    |                 |                               |               |              |

Figure 13. The 20mA distance calibration dialog. The Gateway queries the sensor to determine what the target distance is.

The Gateway will continue to query the sensor until a response is received. Once a response is received from the sensor the Gateway will update the dialog box with the distance information as shown in Figure 14.

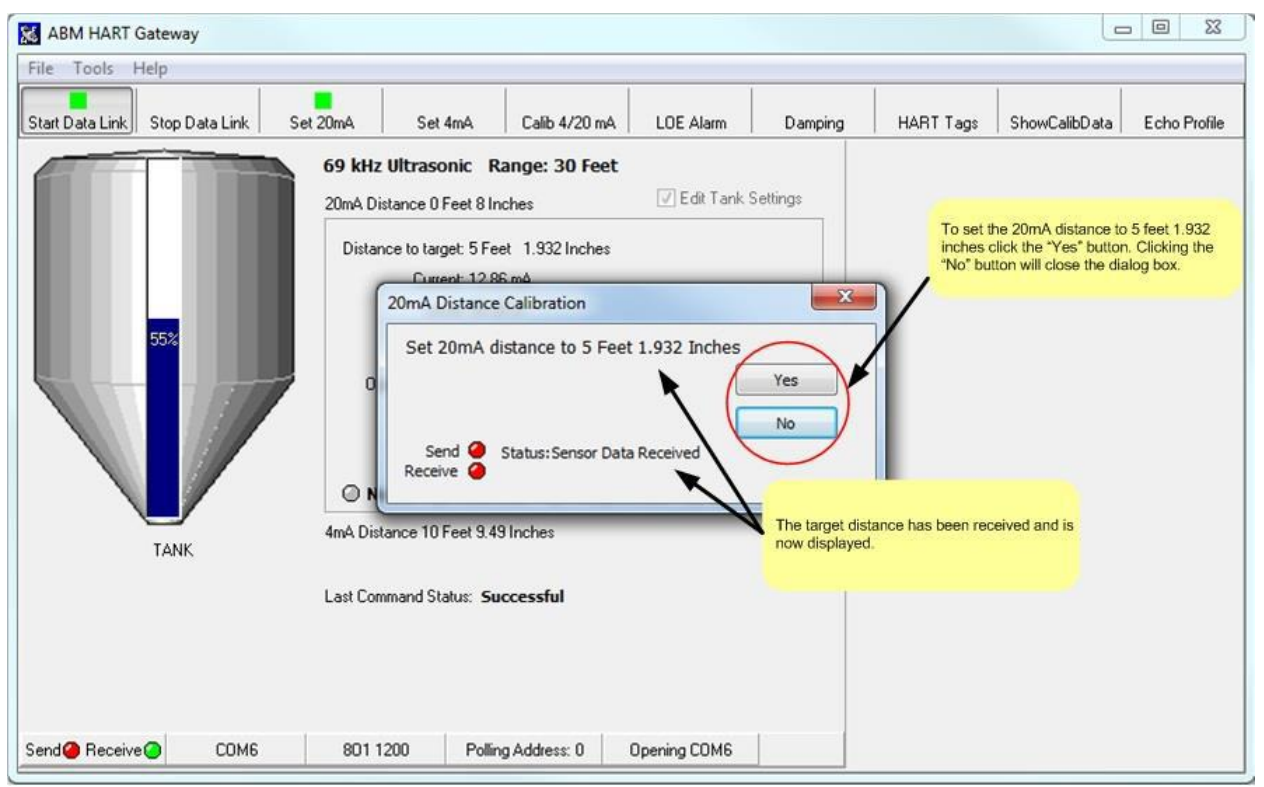

Figure 14. 20mA calibration dialog box showing the distance to the target. Click the "Yes" button to set the 20mA distance to the distance shown. Click the "No" button to close the dialog box without changing the calibration.

# 2.4 Setting the 4 mA Distance to the Current Target Distance

The 4 mA distance can be programmed to the current target distance by clicking on the "Set 4mA" button as shown in Figure 15.

**Note:** This operation can be performed using the push button on the sensor, see <u>Section 3.3</u> for more details.

| 🔀 ABM HART Gateway                                                                                                    |             |
|----------------------------------------------------------------------------------------------------|-------------|
| File Tools Help                                                                                                    |             |
| Start Data Link Stop Data Link Set 20mA Set 4mA Calib 4/20 mA LDE Alarm Damping HART Tags ShowCalibData Ec                                                                                                    | cho Profile |
| 69 kHz Ultrasonic Range: 98 Feet       Set the 4mA distance to the current target         ComA Distance 0 Feet 8 Inches       Distance to target: 5 Feet 1.932 Inches         Generative       Generative         Set de 4mA distance to 5 Feet 1.932 Inches       No         Send Status: Sensor Data Received       No         AmA Distance 10 Feet 9.49 Inches       Last Command Status: Successful |             |
| Send Receive COM6 801 1200 Polling Address: 0 Opening COM6                                                                                                    |             |

Figure 15. 4mA calibration dialog box showing the distance to the target. Click the "Yes" button to set the 4mA distance to the distance shown. Click the "No" button to close the dialog box without changing the calibration.

# 2.5 Entering 4/20 mA Distance Calibration Values

To manually enter the 4 and 20 mA distance click on the "Calib 4/20 mA" button. The dialog box shown in Figure 16 will appear. The desired distances can be entered in Feet or Meters by selecting the desired unit of measure from the drop down list.

Note: During these steps the target can be at any distance from the sensor.

| ABM HART Gateway       File     Tools       Help       Start Data Link     Stop Data Link | 20mA Set 4m4 C                                                                         | alib 4/20 mA             | Alarm The E       | mpty/Full tank distance c<br>ammed by clicking on the<br>4/20mA" button. | an be |
|-------------------------------------------------------------------------------------------|----------------------------------------------------------------------------------------|--------------------------|-------------------|--------------------------------------------------------------------------|-------|
|                                                                                           | 69 kHz Ultrasonic Rang<br>20mA Distance 0 Feet 8 Inches<br>Empty/Full Distance Setting | e: 30 Feet               | dit Tank Settings |                                                                          |       |
| 55%                                                                                       | 4 - 20 Ma Distance C<br>Unit of Measure Feet<br>Feet<br>20 Ma                          | alibration<br>Incl<br>0  | nes<br>8.0026     | Save                                                                     |       |
|                                                                                           | 4 Ma<br>Send 🥝 Status: Ser<br>Receive 🥥                                                | 10<br>nsor Data Received | 9.4871            | Cancel                                                                   |       |
| TANK                                                                                      | Last Command Status: Succes                                                            | sful                     | _                 |                                                                          |       |
| Send GReceive COM6                                                                        | 801 1200 Polling Ad                                                                    | dress: 0 Opening         | СОМ6              |                                                                          |       |

Figure 16. To change the Empty/Full tank distance click the "Calib 4/20 mA" button on the tool bar. Enter the desired distance values and click save.

# 2.6 Loss of Echo (LOE) Alarm

The loss of echo alarm can be configured to raise an alarm if the sensor cannot detect an echo for a long period of time. For example the sensor can be configured to change the loop current to 22 mA if an echo has not been received for 2 minutes. When an echo is detected the current will return to a value that represents the distance.

The loss of echo time and the loss of echo current signal can be programmed using the "LOE Alarm" button. To set the loss of echo alarm options click the "LOE Alarm" button to display the Loss of echo dialog box as shown in Figure 17 (ultrasonic) and Figure 18 (radar).

### 2.6.1 Ultrasonic Loss of Echo (LOE) Settings

The sensor can be programmed to signal a loss of echo condition in 3 different ways see Figure 17. The loop current can be changed to 3.5 mA, 22 mA or remain the same (No Alarm). With the "No Alarm" option selected the sensor will keep the loop current constant until an echo is found. The 3.5 mA and 22 mA settings will cause the loop current to change after the specified loss of echo time. The loss of echo time can be set in minutes. Entering 0 minutes is the same as selecting "No Alarm". Entering a value greater than 0 means the loop current will be changed to the desired current (3.5 or 22 mA) after the sensor has been in a loss of echo state for the number of minutes entered. For example entering a value of 1 (minute) and clicking on 3.8 mA means the senor will change the loop current will be updated to the appropriate value.

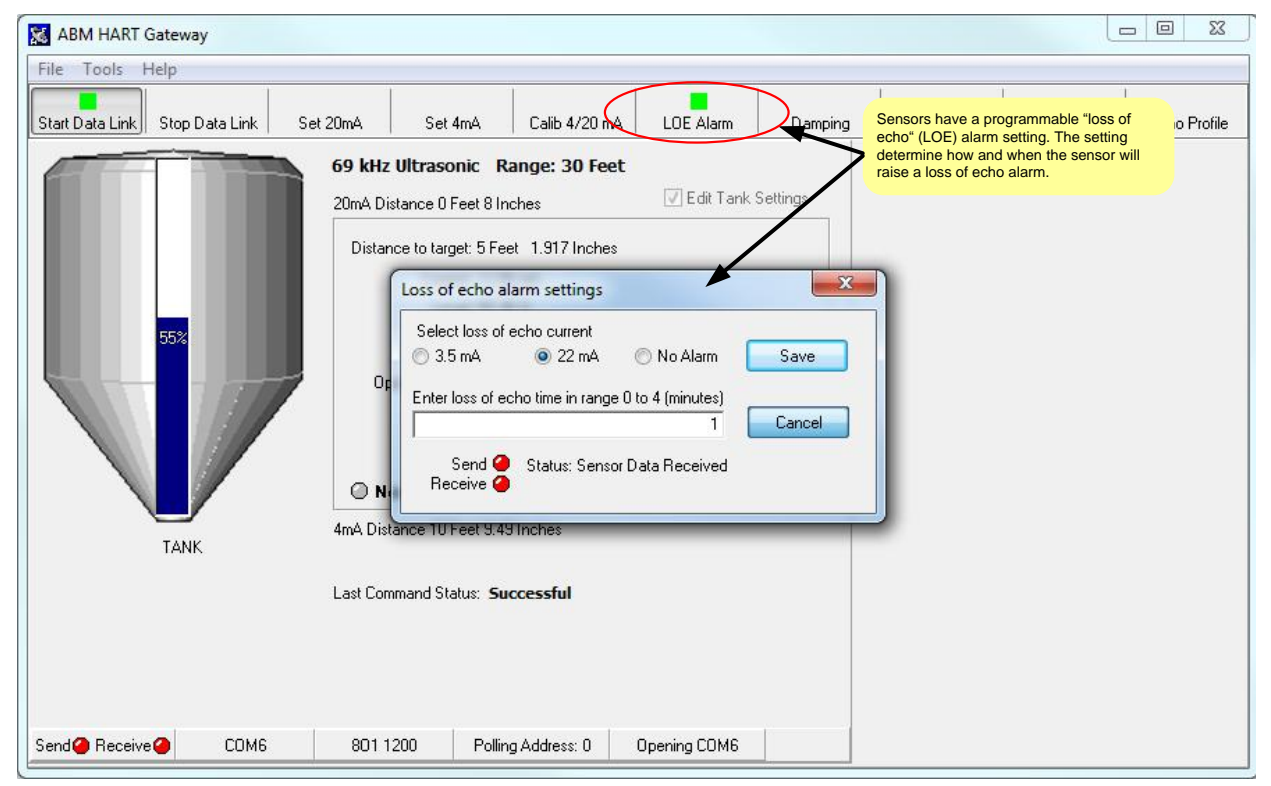

The loss of echo time can be set from 1 minute to 4 minutes.

Figure 17. Ultrasonic Loss of Echo (LOE) Alarm settings can be viewed or modified by clicking on the "LOE Alarm" button.

### 2.6.2 Radar Loss of Echo (LOE) Settings

The sensor can be programmed to signal a loss of echo condition in 3 different ways see Figure 18. The loop current can be changed to 3.8 mA, 22 mA or remain the same (No Alarm). With the "No Alarm" option selected the sensor will keep the loop current constant until an echo is found. The 3.8 mA and 22 mA settings will cause the loop current to change after the specified loss of echo time. The loss of echo time can be set in minutes. Entering 0 minutes is the same as selecting "No Alarm". Entering a value greater than 0 means the loop current will be changed to the desired current (3.8 or 22 mA) after the sensor has been in a loss of echo state for the number of minutes entered. For example entering a value of 1 (minute) and clicking on 3.8 mA means the senor will change the loop current to 3.8mA after 1 minute of no echoes. When the sensor starts detecting echoes again the loop current will be updated to the appropriate value.

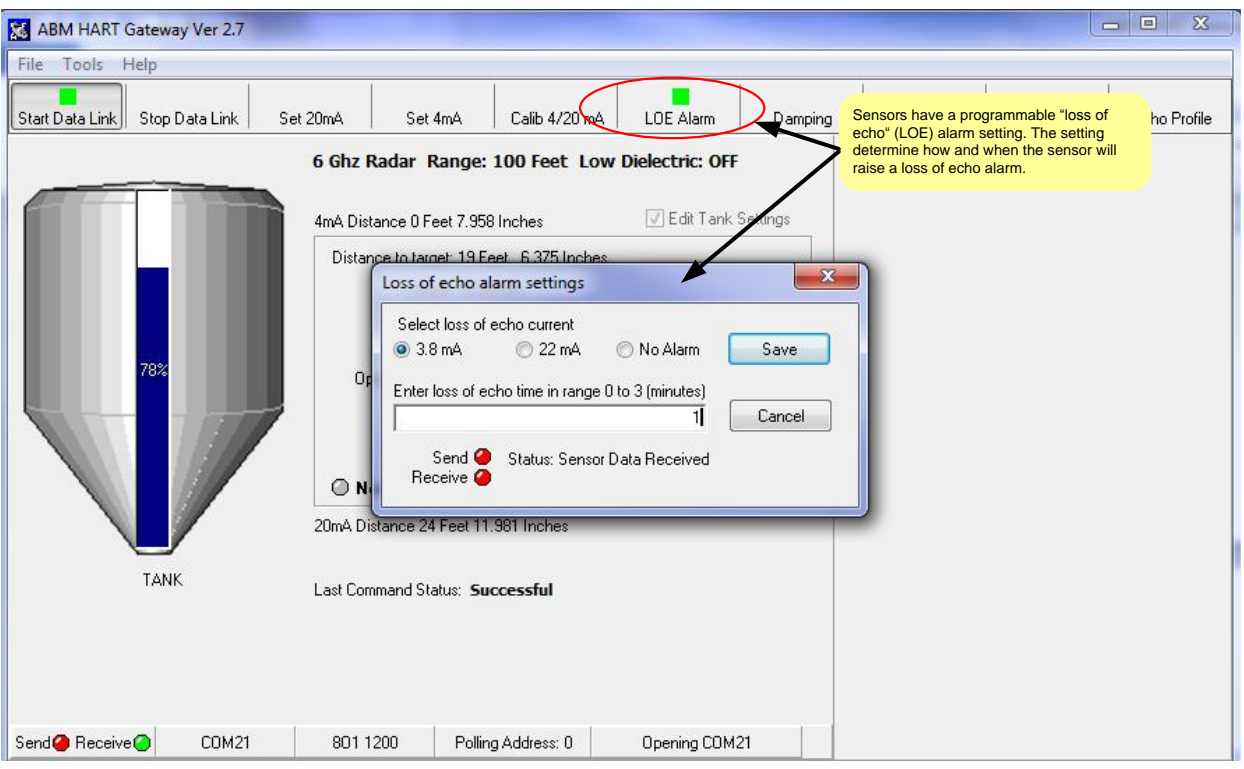

The loss of echo time can be set from 1 minute to 3 minutes.

Figure 18. Radar Loss of Echo (LOE) Alarm settings can be viewed or modified by clicking on the "LOE Alarm" button.

# 2.7 Damping

In some applications the material being sensed changes in position or shape due to the process being applied or the environment where the material is stored. Liquid material can be disturbed by waves and solid materials can shift. If the surface of the material being sensed changes frequently then the distance being measured by the sensor will fluctuate frequently. To increase the stability of the distance reading a damping factor can be programmed into the sensor. Using the lowest damping factor of 2 seconds provides the fastest response and helps reduce measurement fluctuations. A damping factor of 10 provides a relatively stable reading. Entering higher values will reduce the sensor response time.

To change the sensor's damping factor click the "Damping" button. The damping dialog box will appear as shown in Figure 19. Damping can be turned off by unchecking the "Damping Enabled" box. If damping is enabled a value in the range of 2 to 255 can be entered. Recall that the higher the damping value the slower the response. After entering a damping factor click the "Save" button.

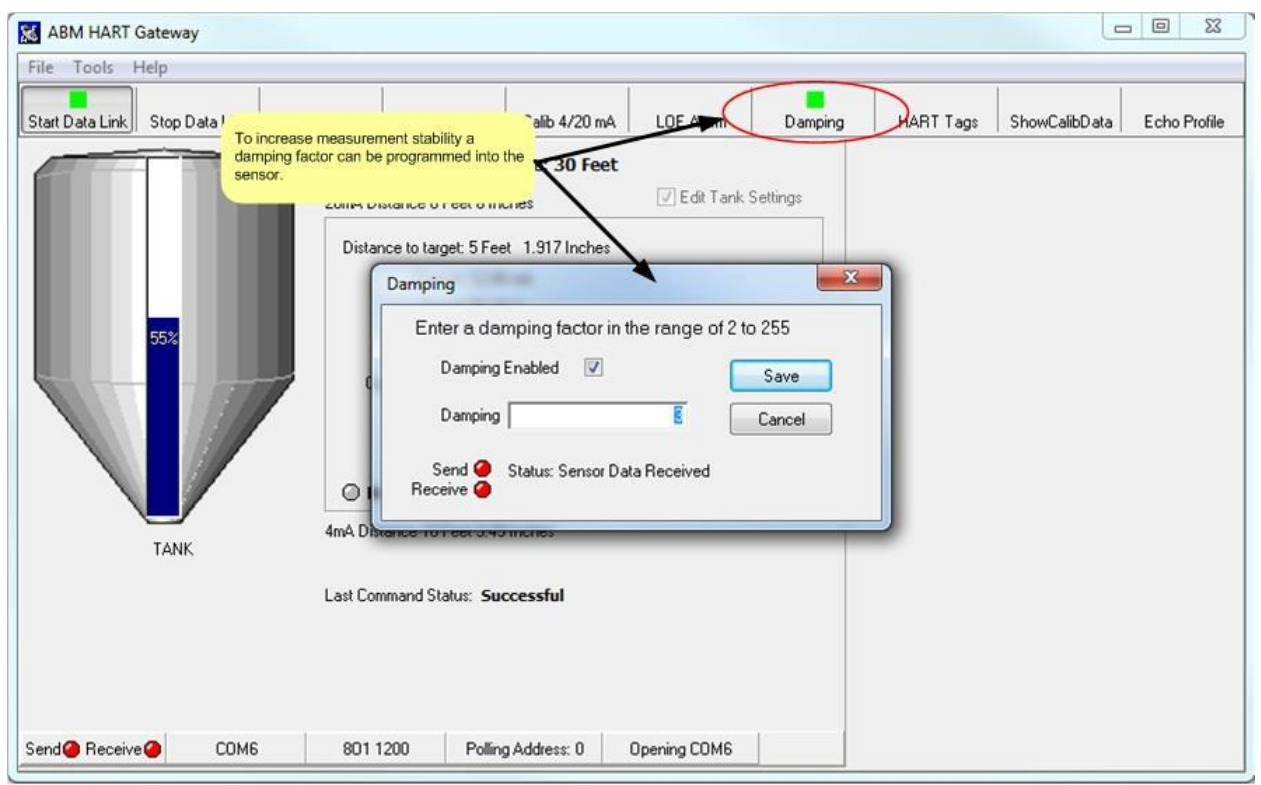

Figure 19. Clicking on the "Damping" button will pop-up the Damping dialog. The Damping dialog allows the user to set the damping factor from 2 to 255.

# 2.8 HART Programmable Settings and Tags

Your HART enabled 2 wire level device supports the HART 7 protocol. To access the HART settings and programmable tags click on the "HART Tags" button as shown in Figure 20.

| 😹 АВМ НА   | RT Gateway                                |                                             |           |                                      |
|------------|-------------------------------------------|---------------------------------------------|-----------|--------------------------------------|
| File Tool  | ; Help                                    |                                             |           |                                      |
|            | HART Programmable Settings                |                                             |           |                                      |
| Start Data | Device Information                        |                                             |           | HART Tags ShowCalibData Echo Profile |
|            | Manufacture ID: 6054                      | Universal Revision: 7<br>Device Revision: 0 |           |                                      |
|            | Device Type: E281                         | Software Revision: 1                        |           |                                      |
|            | Device ID: 0C0E01                         | Hardware Revision: 3                        |           | Use this button to modify HART       |
|            |                                           | Serial Number: 010814-0                     | 01        |                                      |
|            | HART Programmable Tags                    |                                             |           |                                      |
|            | Tag TANK1                                 | Date February -11-14                        |           |                                      |
|            | Descriptor 2 WIRE HART                    |                                             |           |                                      |
|            | Message HART ENABLED ULTRA                | SONIC                                       |           |                                      |
|            | Long Tag HART 7                           |                                             |           |                                      |
|            | Loop Current Signaling 🛛 🔘 Disabled       | Enabled                                     |           |                                      |
|            | Polling Address 0                         |                                             | Save      |                                      |
|            | Propobles 5                               |                                             | Cancel    |                                      |
|            | ricanbies                                 |                                             |           |                                      |
|            | Send 🥥 Status: Sensor Data R<br>Receive 🧉 | eceived                                     |           |                                      |
| Send @ Red | ceive 🥝 COM6 801 1200                     | Polling Address: 0 Oper                     | ning COM6 |                                      |

Figure 20. Clicking the "HART Tags" button on the tool bar will activate the "HART Programmable Settings" dialog box.

Figure 20 shows the values programmed into an HART enabled ultrasonic level device. The values shown in the upper half of Figure 20 are fixed. The values in the upper **left** identify your level device and are used for device specific communication. The values in the upper **right** show the HART revision and device revisions and your sensor's serial number.

The edit boxes in the lower half of Figure 20 are for your use. The information stored in the Date, TAG, Descriptor, Message and Long Tag fields can be changed to asset tracking values or device identification. The values containing strings are restricted by the HART specification to specific characters sets. Your HART Gateway will automatically restrict and modify the characters you can enter into these fields. For example the "Tag" field may only contain upper case letters, lower case letters typed into this field will automatically be converted to uppercase as you type.

When a field value is changed the field color will turn yellow as shown in Figure 21. The yellow indicate the field will be updated when the "Save" button is clicked.

The "Loop Current" radio buttons control loop current signaling. If loop current is disabled the sensor will set the loop current to 4 mA. If the loop current is enabled the sensor will update the loop current as the target moves.

| 👪 АВМ НА   | RT Gateway                                                     |                                                                                                    |                                                |                                                              |               |              |
|------------|----------------------------------------------------------------|----------------------------------------------------------------------------------------------------|------------------------------------------------|--------------------------------------------------------------|---------------|--------------|
| File Tools | s Help                                                         |                                                                                                    |                                                | -                                                            |               |              |
|            | HART Programmable Settings                                     |                                                                                                    | ×                                              |                                                              |               |              |
| Start Data | Device Information                                             |                                                                                                    |                                                | HART Tags                                                    | ShowCalibData | Echo Profile |
|            | Manufacture ID: 605A<br>Device Type: E281<br>Device ID: 0C0E01 | Universal Revision: 7<br>Device Revision: 0<br>Software Revision: 1<br>Hardware Revision: 3<br>Serial Number: 010814-001 |                                                |                                                              |               |              |
|            | HART Programmable Tags                                         | Date February -11-14                                                                                                    | Items that have been<br>highlighted in yellow. | modified are<br>After clicking on the<br>dified item will be |               |              |
|            | Descriptor DESCRIPTOR                                          |                                                                                                    | whiteh to the sensor.                          |                                                              |               |              |
|            | Long Tag A very long tag                                       |                                                                                                    |                                                |                                                              |               |              |
|            | Loop Current Signaling 🛛 🔘 Disabled                            | Enabled                                                                                                    |                                                |                                                              |               |              |
|            | Polling Address 0                                              |                                                                                                    | Save                                           |                                                              |               |              |
|            | Preambles 5                                                    |                                                                                                    | Cancel                                         |                                                              |               |              |
|            | Send 🥥 Status: Writing Tag, Desc<br>Receive 🥝                  | riptor, Date                                                                                                    |                                                |                                                              |               |              |
| Send @ Rec | ceive 🥝 COM6 801 1200                                          | Polling Address: 0 Opening                                                                                               | СОМ6                                           |                                                              |               |              |

Figure 21 The fields shown in yellow have been modified and will be written to the sensor when the save button is clicked.

The "Polling Address" field allows you to change the <u>sensors</u> polling address. In order to communicate with the sensor the HART Gateway software must be configured to use the same polling address (see Section 2.2).

The HART protocol transfers data in frames. Each frame is preceded by a preamble character of hexadecimal "0xFF". Each frame must be preceded by a minimum of 5 preambles and a maximum of 20. The "Preambles" field allows the number of preambles sent with each frame to be modified. It is recommended that the number of preambles be left at the default value of 5.

# 2.9 Show Sensor Calibration

Sensor calibration data can be viewed by clicking the "ShowCalibData" button as shown in Figure 22. After making changes to the sensor you should verify the calibration values before putting the sensor into use. The maximum temperature value can be displayed in Celsius or Fahrenheit by double clicking on the words "Maximum Temperature".

Note: <u>Ultrasonic</u> calibration data is being displayed in Figure 22. The contents of the calibration dialog box will be different for radar sensors.

| File Tools Help                     |             | Calibration Data           |                      |                                          |
|-------------------------------------|-------------|----------------------------|----------------------|------------------------------------------|
| art Data Link Ston Data Link        | Set 20mA    | Name                       | Value                | HABI Tage ShowCalibData Poho Prof        |
|                                     | our come    | Sensor Limit:              | 30 Feet 0 Inches     |                                          |
|                                     | 69 kHz Uli  | 20 mA Distance:            | 0 Feet 8.003 Inches  | <b>▲</b>                                 |
|                                     |             | 4 mA Distance:             | 10 Feet 9.487 Inches |                                          |
|                                     | 20mA Distar | Damping:                   | 3                    |                                          |
|                                     | Distance    | Loss of Echo Current:      | 22mA                 | Sensor calibration values can be seen by |
|                                     | Distance    | Loss of Echo Time:         | 1 minute             | clicking here.                           |
|                                     |             | 20 mA Blanking:            | Disabled 🖉           |                                          |
|                                     |             | Button State:              | Enabled              |                                          |
| 55%                                 |             | Current Signaling:         | Enabled              |                                          |
| 33%                                 |             | Firmware:                  | 14.1                 |                                          |
|                                     | Opera       | Polling Address/Sensor ID: | 0                    |                                          |
|                                     |             | Ultrasonic Frequency:      | 69 kHz               |                                          |
| Double click to toggle the temperat | ure from    | Solid/Liquid Material      | Enabled              |                                          |
| celsius to fahrenheit.              | Majse       | Burst Power                | 120                  |                                          |
|                                     |             | Eilter Width               | 10                   |                                          |
| TANK                                | 4mA Distand | Maximum Temperature        | 22.1 C               |                                          |
|                                     | Last Comma  | Serial Number              | 110214001            |                                          |
|                                     |             |                            | lose                 |                                          |

Figure 22. The calibration data dialog shows the current sensor calibration values.

The Calibration Data dialog box can now be used to edit the calibration values shown by double clicking on the name field as shown in Figure 23. Figure 23 shows the calibration data for a radar sensor. For more information programming these calibration values refer to

Section 2: Level Device Programming (Radar and Ultrasonic) and Section 3: Tools Menu.

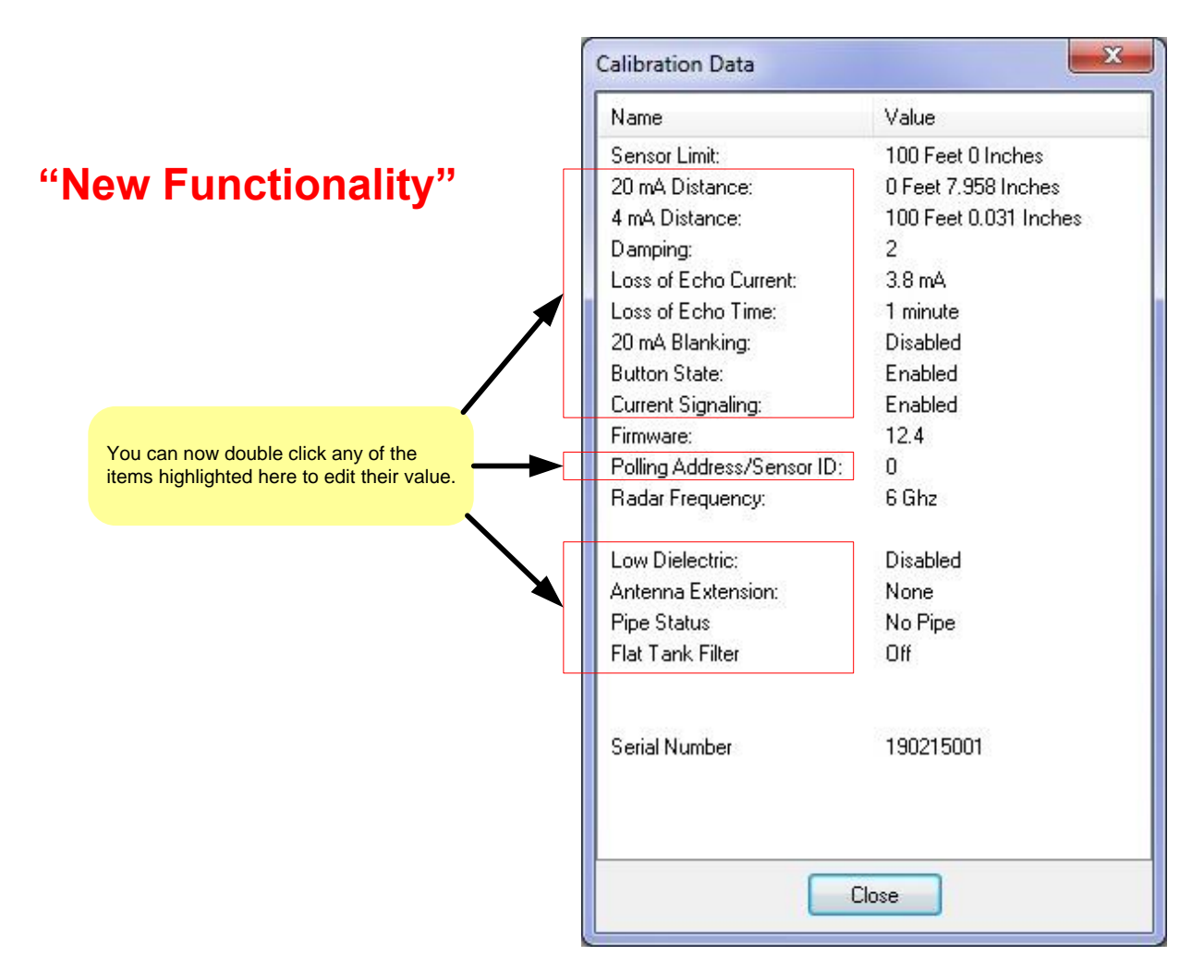

Figure 23. The calibration data dialog now provides shortcuts to edit sensor calibration values. Radar values shown.

### 2.10 Profile

The sensor "echo profile" is a diagnostic tool that displays a snapshot of the sensor's transmission pulse and the echo marker received.

Click the "Echo Profile" button to show the echo profile dialog. Figure 24 shows the profile from an Ultrasonic sensor. Figure 24 shows the profile of a Radar sensor. Both Figure 24 and Figure 25 display a graph showing the transmission pulse and the echo marker. The echo distance is displayed in the selected unit of measure. The current measurement is displayed in the lower left corner and the previous measurement is displayed across the top of the display. The "Save profile to file" button saves a copy of the profile graph to a bitmap file. The file will be saved in the same folder as the Gateway software. The file name will be comprised of the current date followed by the ".bmp" extension.

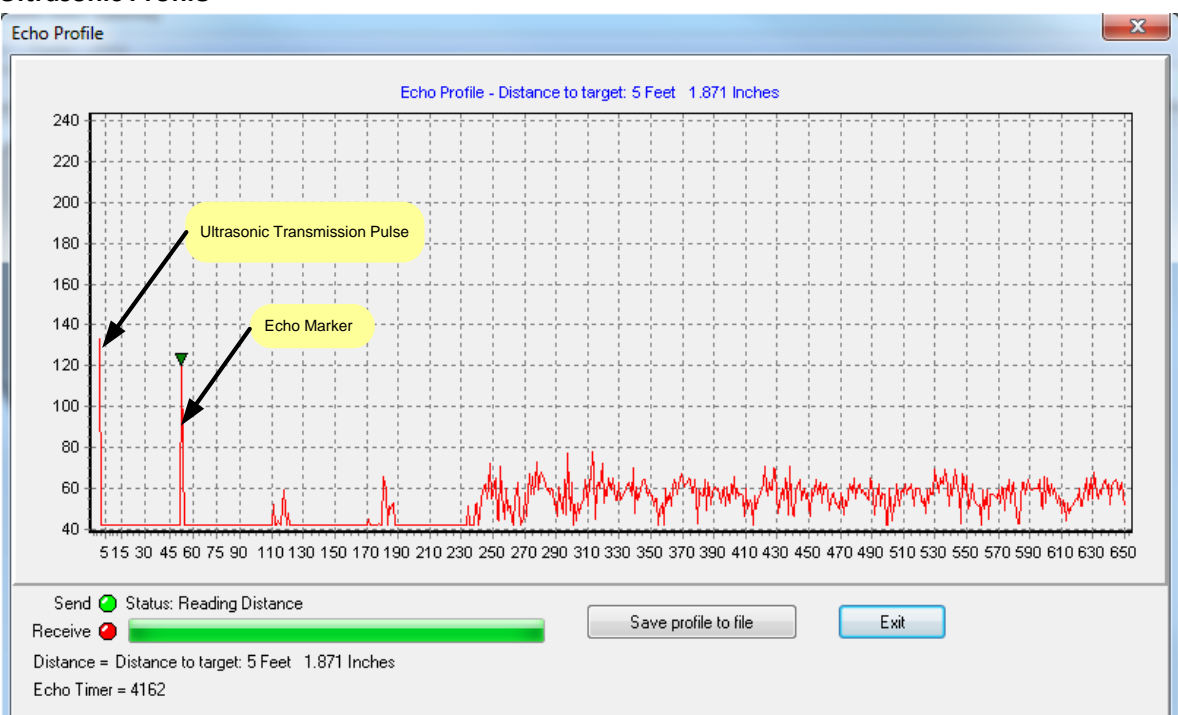

### **Ultrasonic Profile**

Figure 24. Echo profile from an ultrasonic sensor. The profile can be display by clicking on the "Echo Profile" button.

#### **Radar Profile**

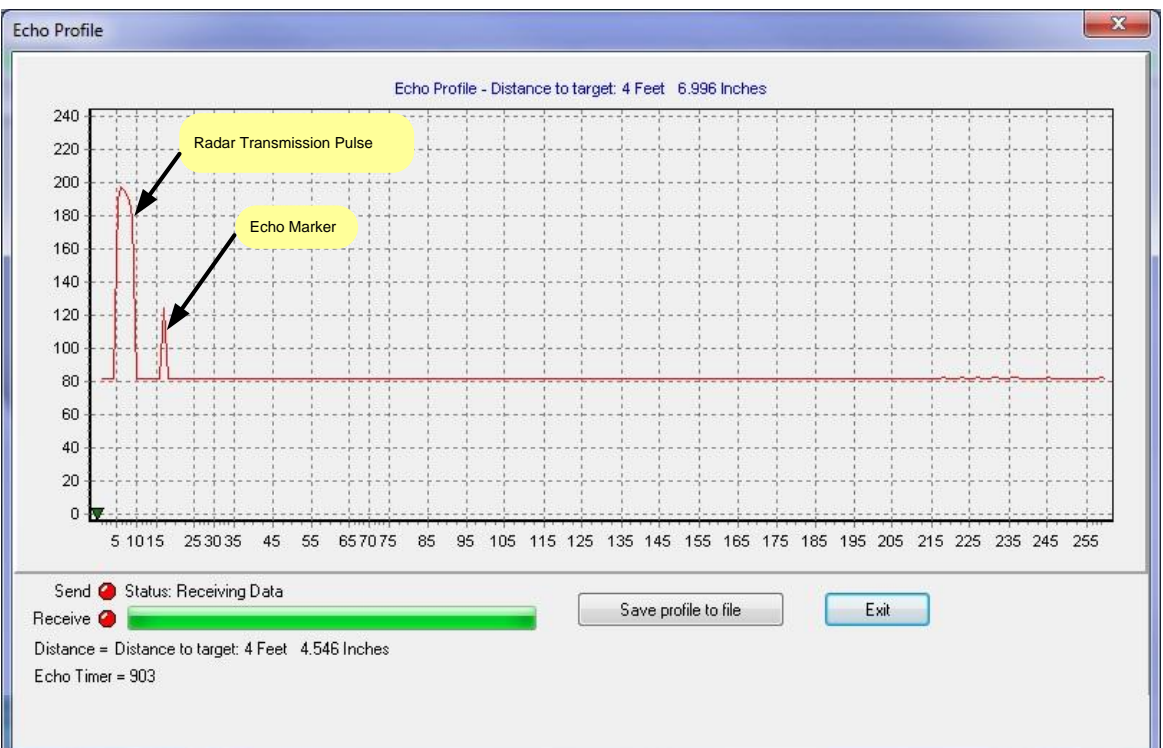

Figure 25 The echo profile screen showing an echo profile from a radar sensor.

# **Section 3: Tools Menu**

The "Tools" menu located at the top left of the main screen provides additional calibration options. The items listed on the menu will vary depending on the type of sensor connected. Figure 26 shows a side by side comparison of the tool menu items for an ultrasonic sensor and a radar sensor. There are 3 common menu items: 20 mA blanking, button (enable/disable) and units of measure. The other menu items are device specific.

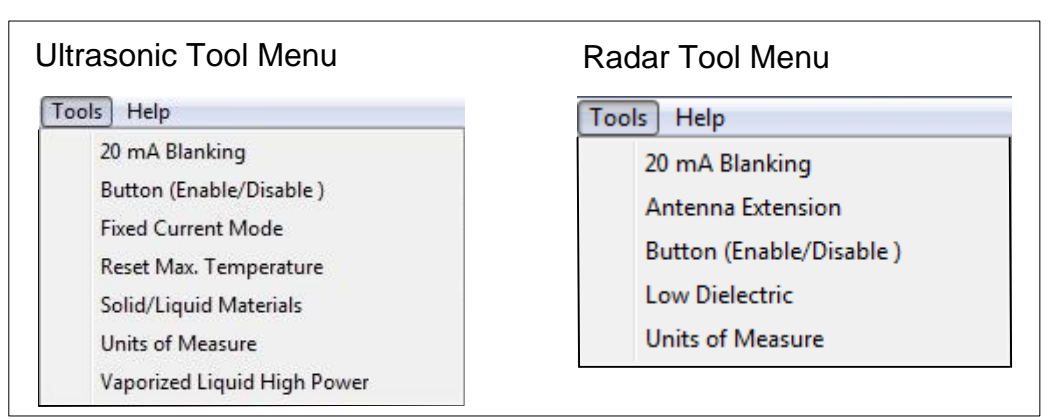

Figure 26. Side by side comparison of the the Ultrasonic (left) and Radar (right) menus.

# 3.1 20mA Blanking Menu Item (Ultrasonic and Radar)

20mA blanking must be used with caution. The 20mA blanking feature is used to ignore unwanted echoes which are closer than the full tank calibration minus 5 inches. 20mA blanking can be used when the full tank is represented by either 20mA or 4mA. As shown in Figure 27 the feature can be enabled by clicking on the "Tools" menu and then on the "20mA Blanking" menu item. The 20mA feature must not be used when calibrating the sensor using the sensor push button.

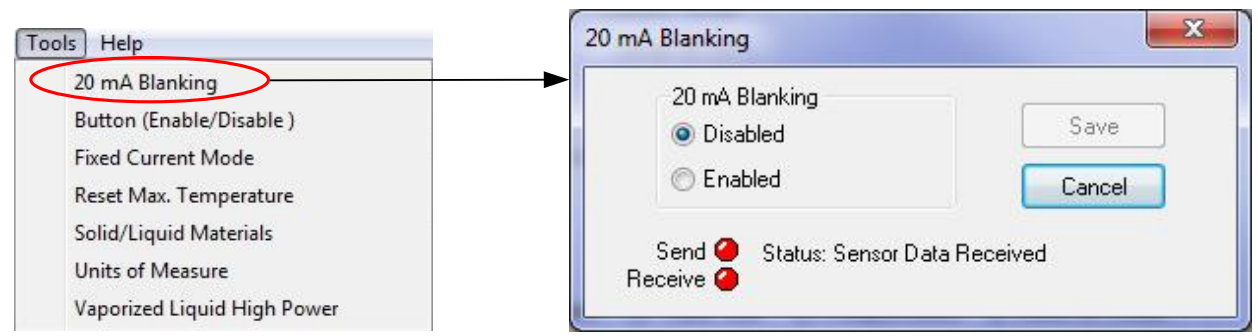

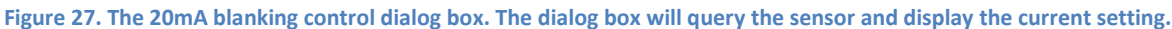

# 3.2 Button Menu Item (Ultrasonic and Radar)

Sensors have a push button calibration (see Figure 29) that allows the user to set the 4 mA distance, 20 mA distance and toggle a device specific feature on or off. The button can be enabled or disable from the "Tools" menu as shown in Figure 28.

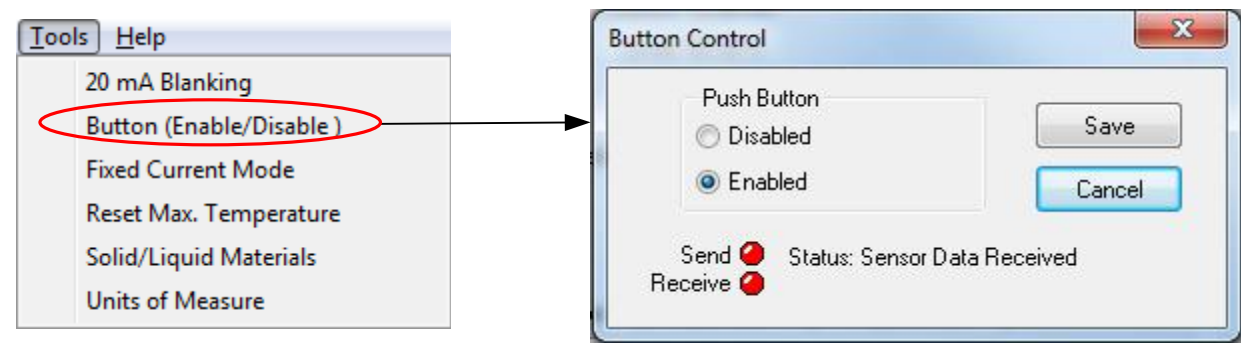

Figure 28 The button control dialog box is displayed. The dialog box will query the sensor and display the button current setting. To change the button setting click on the radio button with the desired status and then click the "Save" button.

### 3.3 Using the Push Button (Ultrasonic and Radar)

Sensors have a push button and LED (see Figure 29) that are used together to calibrate the sensor. Before using the push button to set a calibration distance, ensure that the target is at the desired distance (within the sensor's operating distance) and that the sensor has been turned on and running for a minimum of 30 seconds. The LED must be blinking green.

#### Setting the 4mA Distance (Ultrasonic and Radar)

To set the 4mA distance press and hold the button until the LED turns red (the LED will go from blinking green to yellow and then to red) then release the button. After the button has been released the sensor will acknowledge the change by changing the LED to green for 1 second then yellow for 1 second. The 4mA distance is now set to the current target distance.

### Setting the 20mA Distance (Ultrasonic and Radar)

To set the 20mA distance press and hold the button until the light on the sensor turns yellow (the LED will go from blinking green to yellow) then release the button. After the button has been released the sensor will acknowledge the change by changing the LED to green for 1 second then yellow for 1 second. The 20mA distance is now set to the current target distance.

#### **Toggle Loss of Echo Alarm Current (Ultrasonic)**

To use this feature the loss of echo alarm must be enabled (see <u>section 2.6</u>). This feature allows the user to toggle the loss of echo alarm current between 3.8 mA and 22 mA by pressing and holding the button until the LED on the sensor turns from blinking green to yellow to red and then off. When the LED turns off release the push button. The sensor will acknowledge the change by changing the LED to green for 1 second then yellow for 1 second. When the Loss of Echo Alarm current is set to 3.8 mA the LED will blink once per second. When the Loss of Echo Alarm current is set to 22 mA the LED will blink twice per second.

### Toggle the Low Dielectric Filter On and Off (Radar)

The low dielectric filter option is discussed in <u>Section 3.10</u>. To activate or deactivate the low dielectric filter press and hold the button until the light on the radar turns from blinking green to yellow to red and then off again - then release the button. After the button has been released the sensor will acknowledge the change by changing the LED to green for 1 second then yellow for 1 second. This procedure will toggle the low dielectric filter either on or off. During normal operation of the radar the light will blink on and off. When the low dielectric filter is off the light will blink once per second. When the low dielectric filter is on the light will blink twice per second.

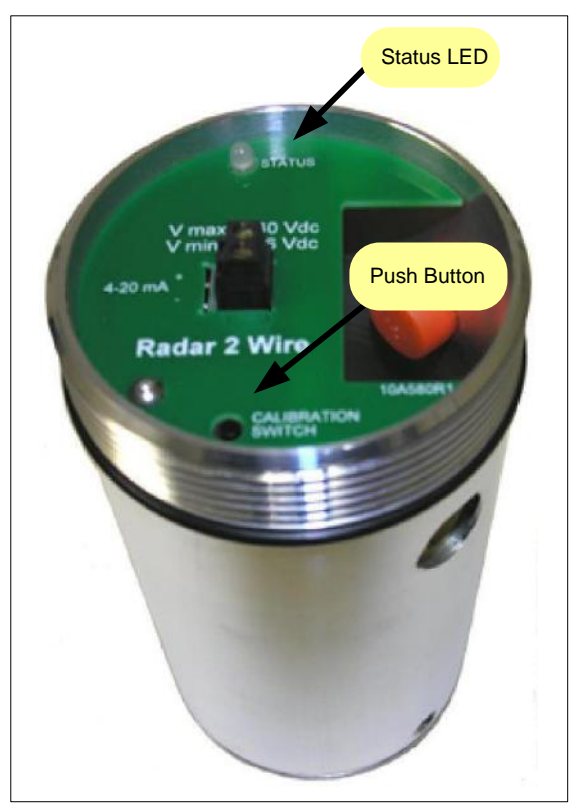

Figure 29. The illustration shows the location of the LED and the push button for both Radar and Ultrasonic sensors.

# 3.4 Fixed Current Mode Menu Item (Ultrasonic Only)

Sensors typically operate in current signaling mode where the sensors current represents the level being measured. If alarms are enabled and an alarm occurs the current is changed to a specific value outside of the normal current range. 2-Wire Ultrasonic sensors can operate in 1 of 3 current modes as shown in Figure 30. The normal current signaling mode, temporary fixed current or permanent fixed current.

HART provides a digital readout of the sensor values including alarm conditions. Operating the sensor at the highest fixed current provides the fastest response. Operating the sensor at the lowest current saves energy and reduces the sensor response time. Operating the sensor somewhere between the upper and lower limits saves energy and provides fast response.

### Loop Current Modes

#### **Signaling Enabled**

 This is the factory default mode. The loop current will change from 4mA to 20mA to represent the target distance.

#### **Current Fixed – until next reboot**

 This option allows the user to temporarily fix the loop current at a single value in the range from 4mA to 20mA. The sensor will return to signaling mode after being turned off.

#### **Current Fixed – permanent**

 This option allows the user to permanently set the loop current at a single value in the range from 4mA to 20mA. The sensor will continue to operate at this current even after the unit has been powered off and on again.

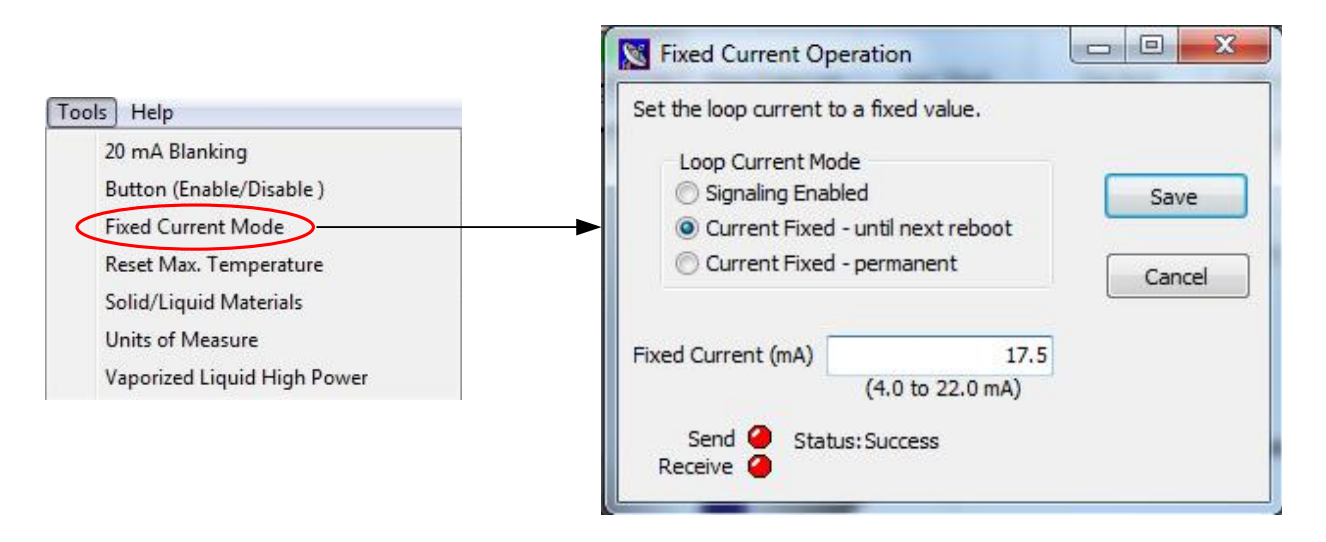

Figure 30. The "Fixed Current Menu" allows the user to change the Ultrasonic sensor's "Loop Current Mode".

# 3.5 Maximum Temperature Menu Item (Ultrasonic Only)

Ultrasonic sensors have a temperature sensor built into the transducer housing. Temperature readings are only used internally to compensate for the speed of sound. The maximum temperature can be reset using the "Reset Max Temperature" menu item shown in Figure 31. The Max Temperature dialog box will query the sensor for the current maximum temperature.

To reset the maximum temperature click the "Reset" button. This will cause the Max Temperature dialog box to go through a series of steps to clear the old value and display the new value as shown in Figure 32.

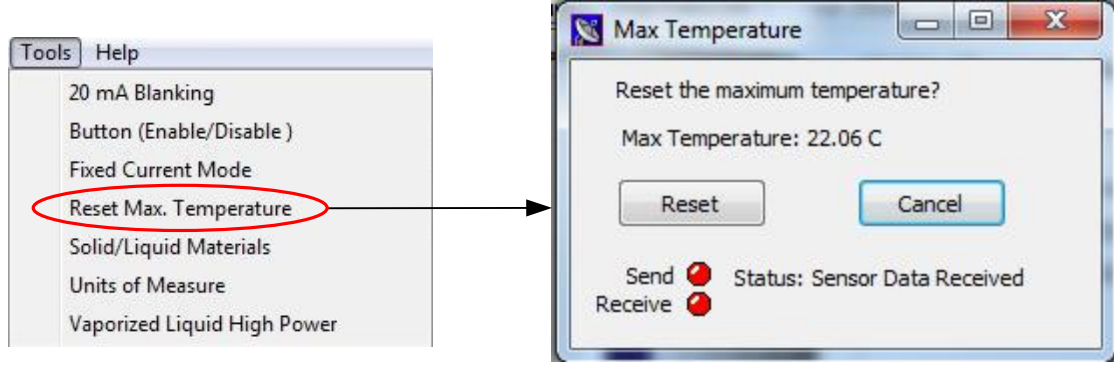

Figure 31. Maximum Temperature dialog box.

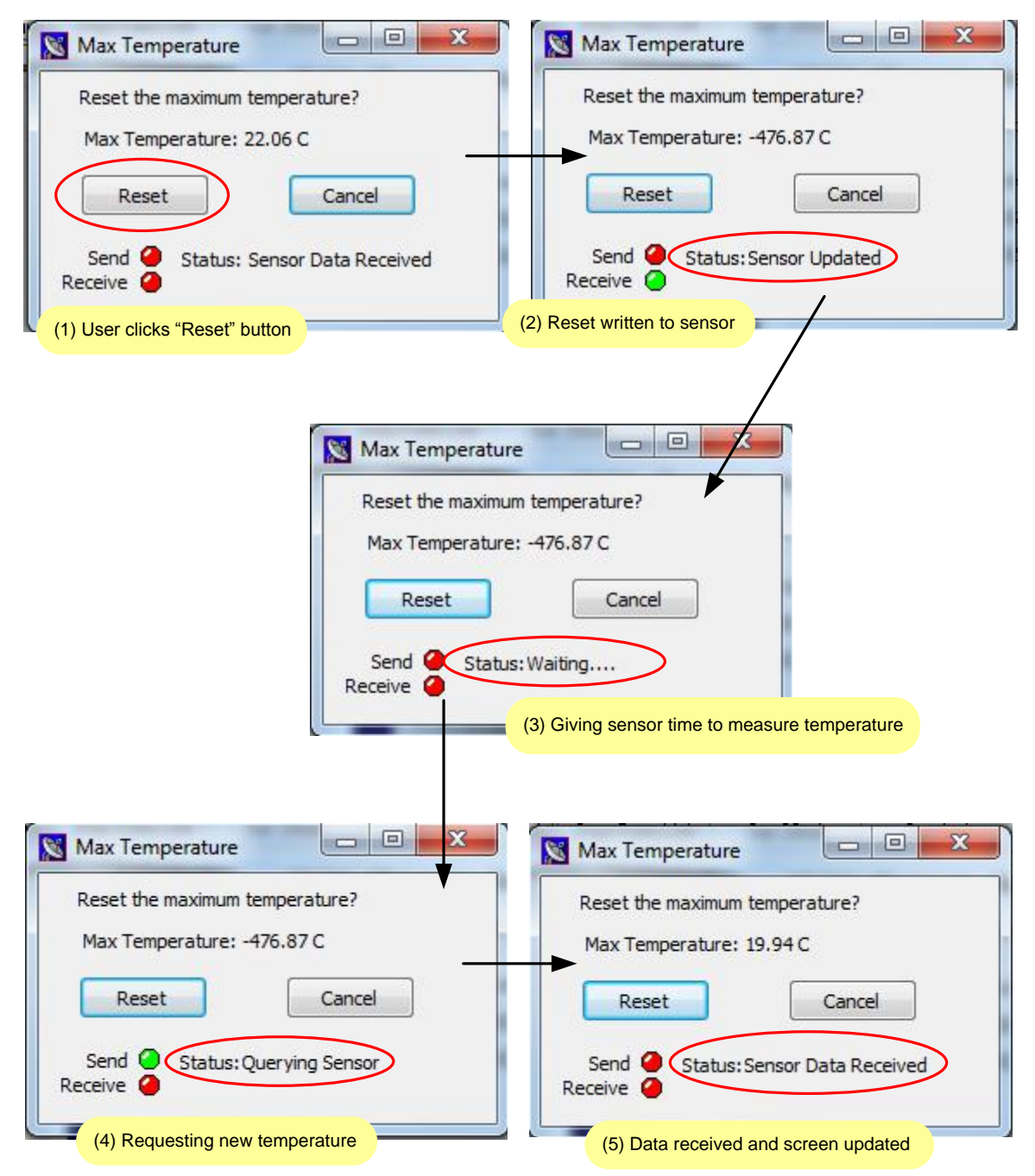

Figure 32. When resetting the maximum temperature the Max Temperature dialog box will go through a series of steps before displaying the new value.

# 3.6 Solid/Liquid Material Menu Item (Ultrasonic Only)

2-Wire Ultrasonic sensors can be used in a wide range of applications. Some environments cause the transducer face to become dirty with dust or moisture.

# *In dusty, high moisture environments it is recommended that the "Solid/Liquid Material" feature be turned on*.

When enabled the sensor can detect the accumulation of dust or moister on the transducer face and perform a self-cleaning cycle. After several self-cleaning cycles the sensor will periodically transmit high energy pulses to maintain the transducer face. The self-cleaning feature is turned off by default. To turn on the self-cleaning feature the "Solid & Liquid Material" feature must be enabled. The setting can be found in the "Solid & Liquid Material Options" dialog box. To change the setting click on the "Solid/Liquid Material" menu item as shown in Figure 33.

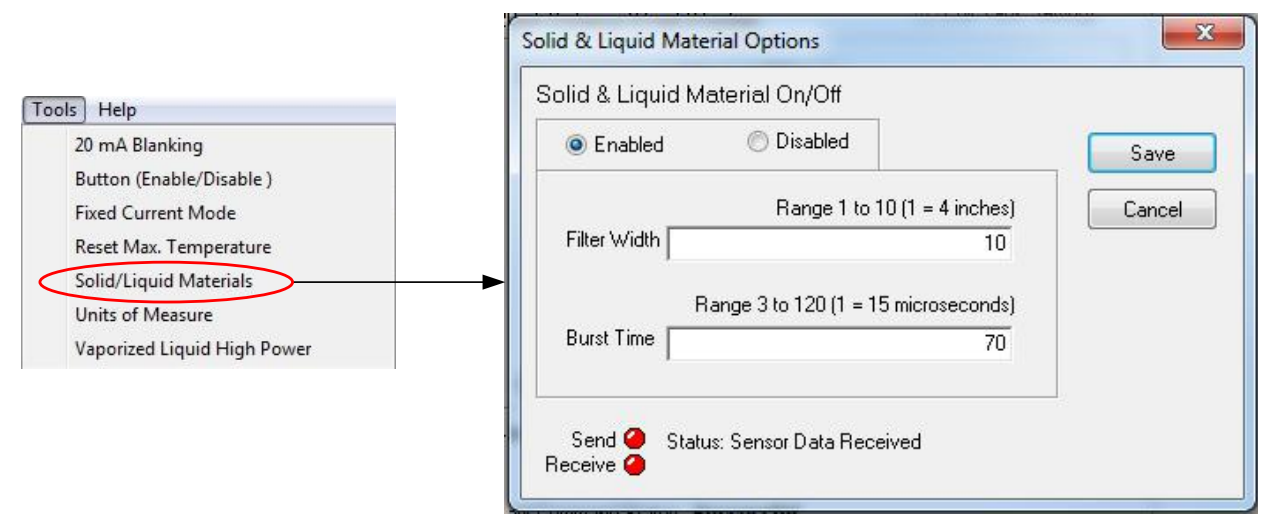

Figure 33. Self-cleaning can be enabled when the sensor is used in dusty or moist environments.

The "Solid & Liquid Material Options" dialog box shown in Figure 33 allows the user to enable or disable the "Solid & Liquid Material" feature. When enabled the "Filter Width" value determines how sensitive the sensor is to dust or moisture on the transducer face. Dust and moisture cause measurements to vary. If the variance between measurements is equal or greater than the filter width, then a self-cleaning cycle will be performed. The power used to clean the face is controlled by the "Burst Time" value. It is recommended that the default value of 70 be used for most applications.

This feature can be used with the Self-Cleaning / Vaporized Liquids feature in Section 3.8.

## 3.7 Units of Measure Menu Item (Ultrasonic and Radar)

Your Sensor can be programmed to report the measured distance in feet, meters, inches or centimeters. The default value is feet. To change the default value, use the "Units of Measure" menu as shown in Figure 34.

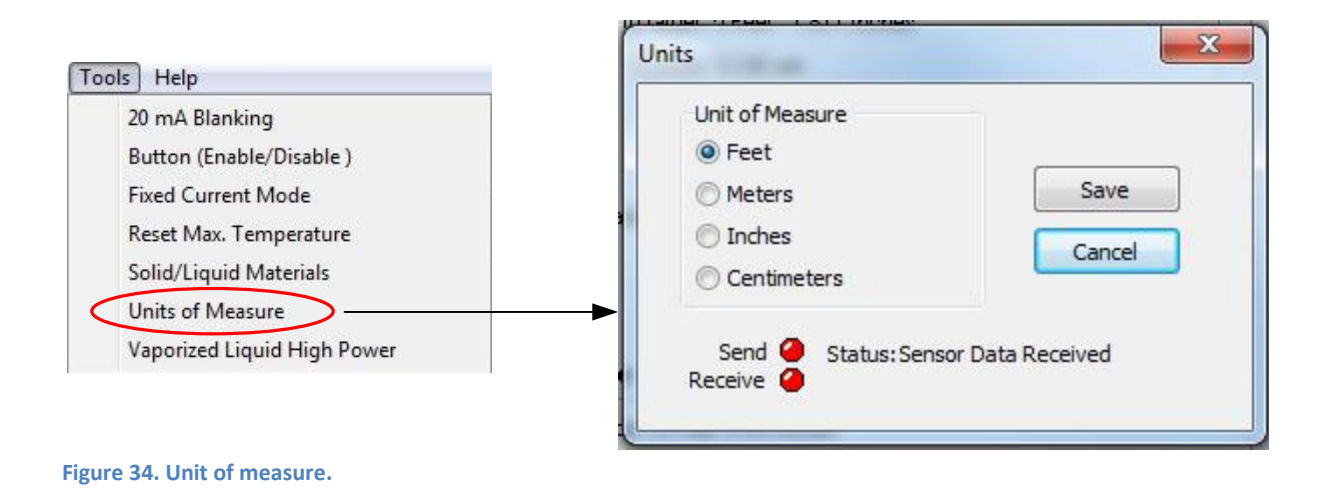

# 3.8 Self-Cleaning / Vaporized Liquids Menu Item (Ultrasonic Only)

The self-cleaning / vaporized liquids feature provides periodic cleaning of the ultrasonic transducer. This feature is highly recommended for applications where the sensor is exposed to vaporized liquids. To enable the self-cleaning feature use the "Vaporized Liquid High Power" menu as shown in Figure 35.

| 20 mA Blanking<br>Button (Enable/Disable )<br>Fixed Current Mode | using high energy pulses. The environments with liquid vapor | eans the face of the<br>iis feature is ideally<br>ors. | transducer<br>suited for |
|------------------------------------------------------------------|--------------------------------------------------------------|--------------------------------------------------------|--------------------------|
| Reset Max. Temperature<br>Solid/Liquid Materials                 | Periodic Self-Cleaning                                       | Enabled                                                | 🔘 Disabled               |
| Units of Measure<br>Vaporized Liquid High Power                  | Send 🤗 Status: Sensor Data                                   | a Received                                             | Save                     |

Figure 35. Self-Cleaning / Vaporized Liquids feature provides periodic cleaning to the transducer face. This feature is ideally suited for applications in environments with high moisture.

# 3.9 Antenna Extensions Menu Item (Radar Only)

Proper installation of an radar sensor requires the antenna to protrude completely inside the tank or below the surface it's mounted on. If needed a 6 or 8 inch antenna extension can be added. If an antenna extension is used the Radar must be programmed to compensating for the extension. Use the "Antenna Extension" menu item shown in Figure 36 to change the antenna settings.

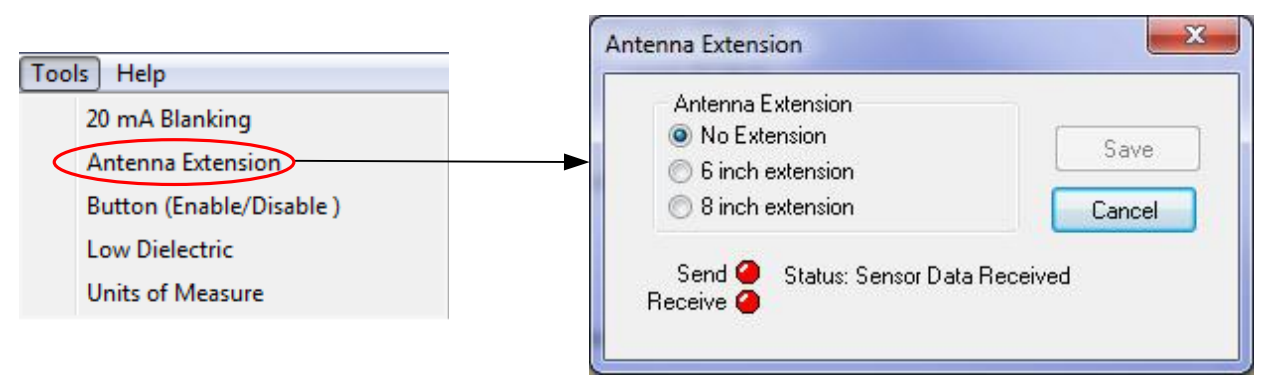

Figure 36. The antenna extension dialog box allows the user to select the appropriate antenna extension.

# 3.10 Low Dielectric Material Menu Item (Radar Only)

For low dielectric material ( $\varepsilon_r \leq 4$ ) where  $\varepsilon_r$  is the dielectric constant, such as oil, a low dielectric filter within the Radar can be enabled. To enable the filter use the "Low Dielectric" menu item shown in Figure 37.

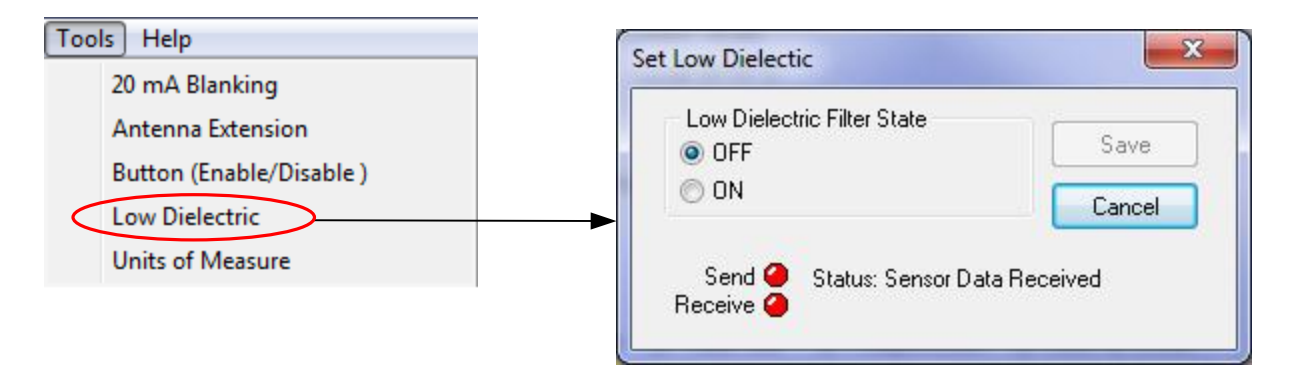

Figure 37. The "Low Dielectric" dialog box shown allows the user to enable or disable the low dielectric filter.

# 3.11 Fixed Current (Radar)

The 2-Wire HART enabled radar <u>does not</u> have a programmable fixed current feature like the ultrasonic sensor. It is possible to force the radar to operate at 4mA continuously by turning off current signaling which can be found in <u>Section 2.8</u> HART programmable settings.

# 3.12 Metal Pipe Option (Radar)

Radar sensors with firmware 12.4 and higher have a new metal pipe option. The metal pipe option is used when a stilling pipe with a diameter of 2 inches is used. Installing the radar in a 2 inch metal stilling well pipe has the undesirable effect of causing the echoes to bounce in a zigzag pattern through the 2 inch metal pipe. The zigzag path is significantly longer than the direct path and causes the distance to the target to appear longer. Larger pipes do not have this problem. If the pipe diameter is 3 inches or larger the pipe option should be set to "No pipe". To enable the pipe option use the "Pipe Control" menu as shown in Figure 38.

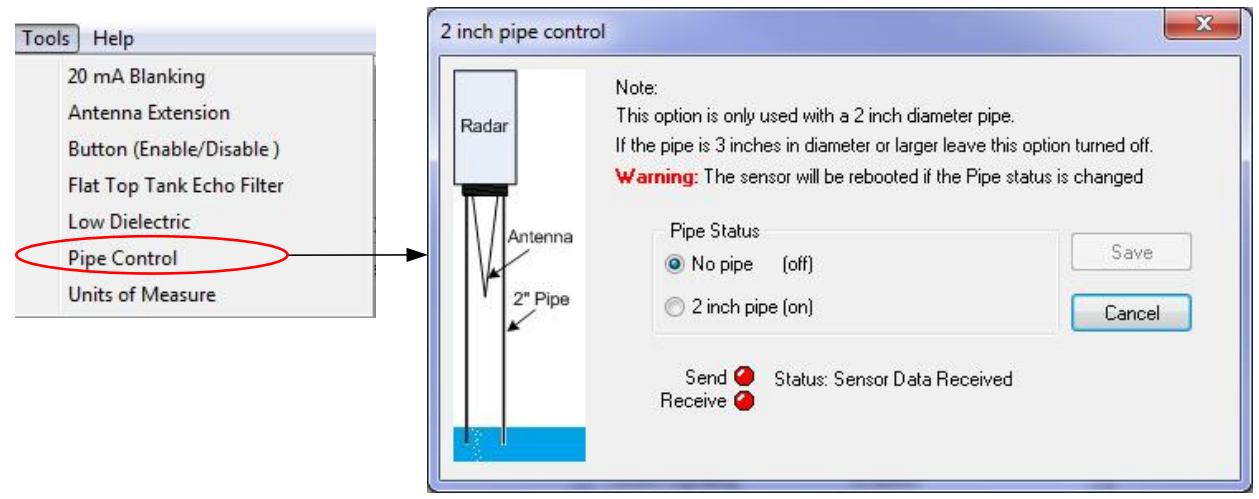

Figure 38. The "2 inch pipe option" dialog box shown allows the user to enable or disable the pipe option.

The pipe option changes the internal calibration values and the radar's operation. In order for the radar to operate correctly the radar must be rebooted after the pipe settings have been changed. To simplify the rebooting requirement a dialog box as shown in Figure 39 will appear. Clicking the OK button or closing the dialog box will signal the sensor to reboot. The gateway communication with the radar must be restarted to reload the radar's calibration data. To ensure this happens the gateways will automatically change to "Stop Data Link".

| ABM Sensor                           | ×  |
|--------------------------------------|----|
| Click the OK button to reboot sensor |    |
|                                      | ОК |

Figure 39. For correction operations the sensor must be rebooted after pipe settings have been changed.

When the 2 inch metal pipe option is used the gateway main screen will show "Pipe: ON". The 2 inch pipe selected option is displayed in Figure 40.

| ABM HART Gateway Ver 2.7                | Barry Service                                          | - Bernard C   |                |                                                                     |           |               | . • ×        |
|-----------------------------------------|--------------------------------------------------------|---------------|----------------|---------------------------------------------------------------------|-----------|---------------|--------------|
| <u>File Tools H</u> elp                 |                                                        |               |                |                                                                     |           |               |              |
| Start Data Link Stop Data Link Set 20mA | Set 4mA                                                | Calib 4/20 mA | LOE Alarm      | Damping                                                             | HART Tags | ShowCalibData | Echo Profile |
| 6 Ghz                                   | Radar Range:                                           | 100 Feet Low  | Dielectric: OF | Pipe: ON                                                            |           |               |              |
| 20mA [                                  | 20mA Distance 0 Feet 5.859 Inches 📝 Edit Tank Settings |               | Settings       | "Pipe: ON" is displayed when the<br>2 inch pipe option is selected. |           |               |              |
| Dista                                   | Distance to target: 14 Feet 9.582 Inches               |               |                |                                                                     |           |               |              |
|                                         | Level: 11 %                                            |               |                |                                                                     |           |               |              |
| 11%                                     | peration: <b>Reading</b>                               | Distance      |                |                                                                     |           |               |              |
|                                         | loise O Time (                                         | Jut OTempera  | ature 🔘 Loss   | of Echo                                                             |           |               |              |
| 4m4.0                                   | stance 16 Feet 6.30                                    | 2 Inches      |                |                                                                     |           |               |              |
| TANK Last Command Status: Successful    |                                                        |               |                |                                                                     |           |               |              |
|                                         |                                                        |               |                |                                                                     |           |               |              |
|                                         |                                                        | 2             |                |                                                                     |           |               |              |
| Send Receive COM21 801                  | 1200 Pollin                                            | g Address: 0  | Opening COM:   | 21                                                                  |           |               |              |

Figure 40. The gateway main screen showing the 2 inch pipe option has been selected.

# 3.13 Flat Top Tank Filter (Radar)

Radar sensors with firmware 12.4 and higher have a new active filtering algorithm designed for tanks with flat tops. Due to their shape a flat top tank may act as a high gain antenna causing multiple echoes during measurement. To overcome this effect stilling wells are often installed. The flat tank top filter algorithm is designed to overcome this problem without the use of a stilling well. When enabled the filter actively tracks the target and rejects false secondary echoes. To enable the flat top tank filter algorithm use the "Flat Top Tank Echo Filter" menu as shown in Figure 41.

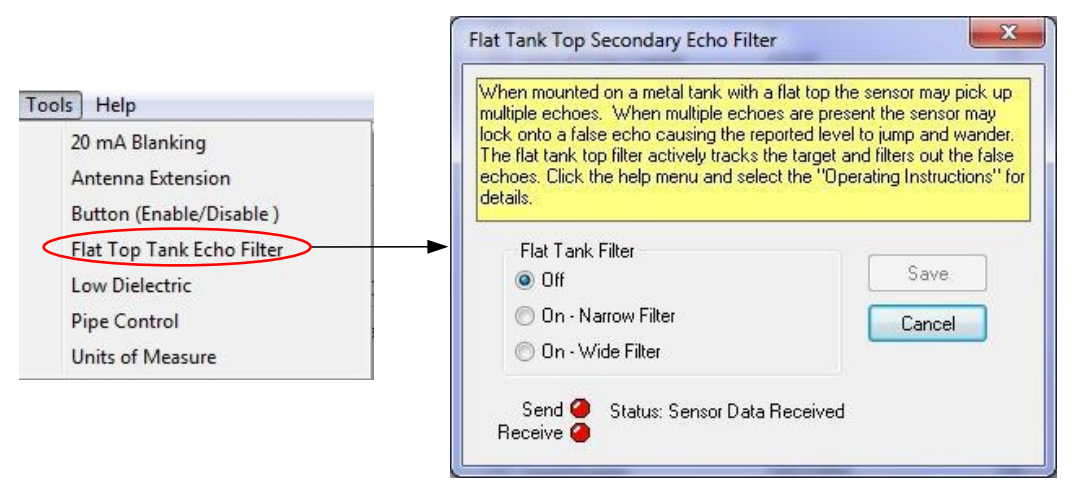

Figure 41. The Flat Tank Top Filter dialog box shown allows the user to enable or disable the filter option.

The narrow filter option is the recommended default value. The narrow filter should be selected for small to medium tanks (20 to 50 feet tall) and environments where the tank level changes slowly. The wide filter should be used for medium to large tank (50 to 100 feet tall).

When the Flat Top Tank Filter is enabled the gateway main screen will show "Flat Top Filter: ON" as illustrated in Figure 42.

| ABM HART Gateway Ver 2.7<br><u>File Tools H</u> elp<br><u>Start Data Link Stop Data Link Set 20m</u>                                                                                                    | The flat tank top filter is an active filter the target and filters out secondary echoes c the shape of the tank.                                                                                                    | at tracks the reated by | HART Tags | ShowCalibData | Echo Profile |
|----------------------------------------------------------------------------------------------------|----------------------------------------------------------------------------------------------------|-------------------------|-----------|---------------|--------------|
| Flat Top Filter - DN<br>6 Ghz Rad<br>20mA Distance I<br>Distance I<br>0 peral<br>Moister<br>4mA Distance<br>4mA Distance<br>4mA Di | ar Range: 100 Feet Low Dielectric<br>ce 0 Feet 7.958 Inches<br>I Edit<br>o target: 16 Feet 7.095 Inches<br>Current: 17.4 mA<br>Level: 84 %<br>ion: Reading Current and Level<br>O Time Out O Temperature O<br>e 100 Feet 0.031 Inches<br>nd Status: Successful | : OFF<br>Tank Settings  |           |               |              |
| Send COM21 801 1200                                                                                                    | Polling Address: 0 Opening                                                                                                    | СОМ21                   |           |               |              |

Figure 42. When the Flat Top Tank filter is enabled a label appears above the tank image showing that the filter is on.

# **Section 4: Help Menu**

This user manual is included with the HART Gateway software and can be displayed at any time by clicking on the help menu and selecting the "Gateway Operating Instructions" as shown in Figure 43.

The help menu has been expanded to include information on proper sensor mounting and installation, a quick non-mathematical overview of the theory of operation for both radar and ultrasonic sensors and their applications.

# **Section 5: Troubleshooting**

### 5.1 **Problem: No Communication with sensor.**

If the ABM HART Gateway software fails to communicate with your sensor check the following in this order.

- 1. Ensure loop power is connect to the sensor.
- 2. Ensure the load resistor is installed correctly (see Figure 4).
- 3. Ensure the loop voltage is within the sensors specification (see sensor datasheet).
- 4. Ensure that the HART modem is connected across the load resistor (see Figure 4).
- 5. Ensure the load resistor is 250 ohms.
- 6. Verify that the serial port and the polling address are correct. Both serial port and the polling address you have selected are displayed on the status bar (refer to <u>Section 2.2</u> and <u>Section 2.8</u>).

### 5.2 **Problem: Distance fluctuates.**

To reduce or eliminate the fluctuations increase the damping value (refer to <u>Section 2.7</u>).

# **Section 6: HART Modems**

# **Spring Technology Products**

We recommend the following products from Spring Technology:

- HI311 HART PC Serial Interface
- HI321 HART PC USB Interface

Springfield Research Corporation. 3350 NW 22nd Terrance Suite 500 Pompano Beach, FL USA 33069 phone: +1-954-657-8849 Fax: +1-954-657-8895 www.smarresearch.com

## **MACTek Corporation**

We recommend the following products from MACTek Corporation

- VIATOR RS232 HART Modem
- VIATOR USB HART Modem

For contact information please see the "Contact Information" on MACTek's website at <u>www.mactekcorp.com</u>